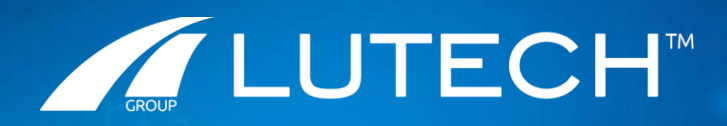

## Formazione Utilizzo wHospital Modulo Terapia

## Moduli di cartella

La c-App, oltre a un modulo di cartella clinica per la gestione della Terapia, presenta due moduli accessori:

- Modulo di compilazione delle «Allergie»;
- Modulo di compilazione delle «Terapie domiciliari»;

## Moduli di compilazione delle Allergie

Quando l'utente accede al modulo di «Anamnesi» e/o «Valutazione Allergie e/o Intolleranze» ha la possibilità tramite il bottone dedicato di accedere al modulo per la definizione delle allergie. Il modulo, all'apertura, riporterà la dicitura «Allergie non definite». L'utente cliccando su «Definisci allergie» accede al modulo della compilazione delle allergie:

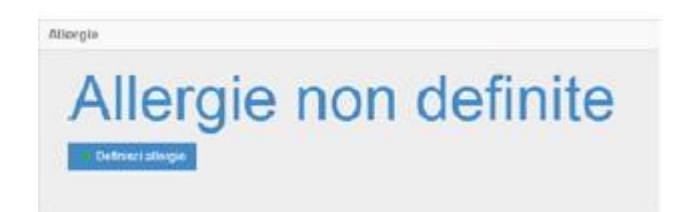

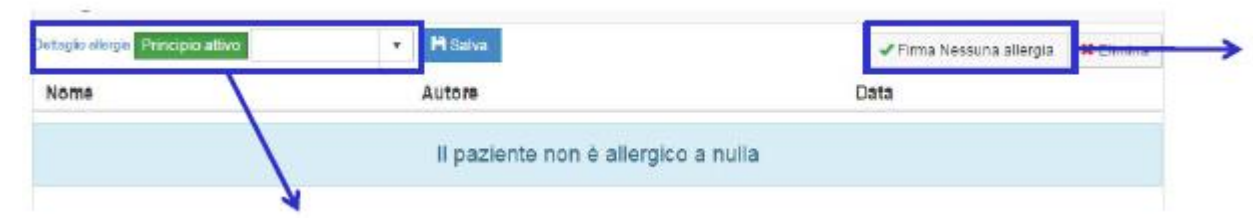

Se il paziente dichiara di non avere allergie, il medico può cliccare su «Firma nessuna allergia»

Se il paziente dichiara di avere allergie l'utente:

- Inserisce le allergie ai principi attivi ricercandoli nel prontuario (il check «Principio attivo» selezionato) → Salva;
- Inserisce allergie generiche inserendo nel campo di testo gli elementi (il check «Principio attivo» deselezionato) → Salva;

Una volta creata la lista di allergie, esse possono essere firmate tutte contemporaneamente cliccando sul pulsante «Firma»

## Moduli di compilazione delle Terapie domiciliari

Quando l'utente accede al modulo di «Anamnesi» ha la possibilità, tramite il bottone dedicato, di accedere al modulo per le terapie domiciliari. Tramite questo, l'utente ha la possibilità di definire il piano terapeutico che il paziente dichiara di seguire a domicilio durante la visita con il medico.

| + Nuova terapia                      | Farmaco                | Farmaci reali                 | MESULID 100 mg [OS DA SCIOGLIERE]<br>E ANTISETTICI PER LISO INTRALITERINO | T | • |                             |
|--------------------------------------|------------------------|-------------------------------|---------------------------------------------------------------------------|---|---|-----------------------------|
| DELORAZEPAM PENSA 20 mg<br>(20 ml)   | Via di somm.<br>Gruppo | OS DA SCIOGLIE<br>Giornaliera |                                                                           |   |   |                             |
| MESULID 100 mg (OS DA<br>SCIOGLIERE) | Ore D8:<br>Dose 100    | 00;22:00<br>D                 | Miligrammi                                                                | ] |   | H Salva 🕻 Annulla 🗱 Elimina |
|                                      | Elenco de<br>Cre       | lle terapie d<br>azione di ur | lomiciliari del paziente;<br>na nuova terapia                             |   |   |                             |

Per creare una nuova terapia cliccare «Nuova Terapia», viene proposta la schermata in cui è possibile inserire i dati relativi alla terapia domiciliare del paziente; l'utente può selezionare:

- Farmaco (eventualmente selezionare il farmaco reale) ricercando all'interno del prontuario;
- Tipologia della terapia;
- Via di somministrazione;
- Tipologia di prescrizione: se giornaliera, transdermica e/o al bisogno;

- Note;
- Ora e Dose;

E' possibile gestire l'intero processo di gestione della terapia del paziente in reparto da un unico modulo di cartella. All'interno del modulo di cartella, a seconda dell'utente loggato, è possibile eseguire le azioni di *prescrizione, validazione* e *somministrazione* della terapia. Il modulo della terapia è sostanzialmente costituito da due sezioni:

• Visualizzazione del plan di terapia (in alto)

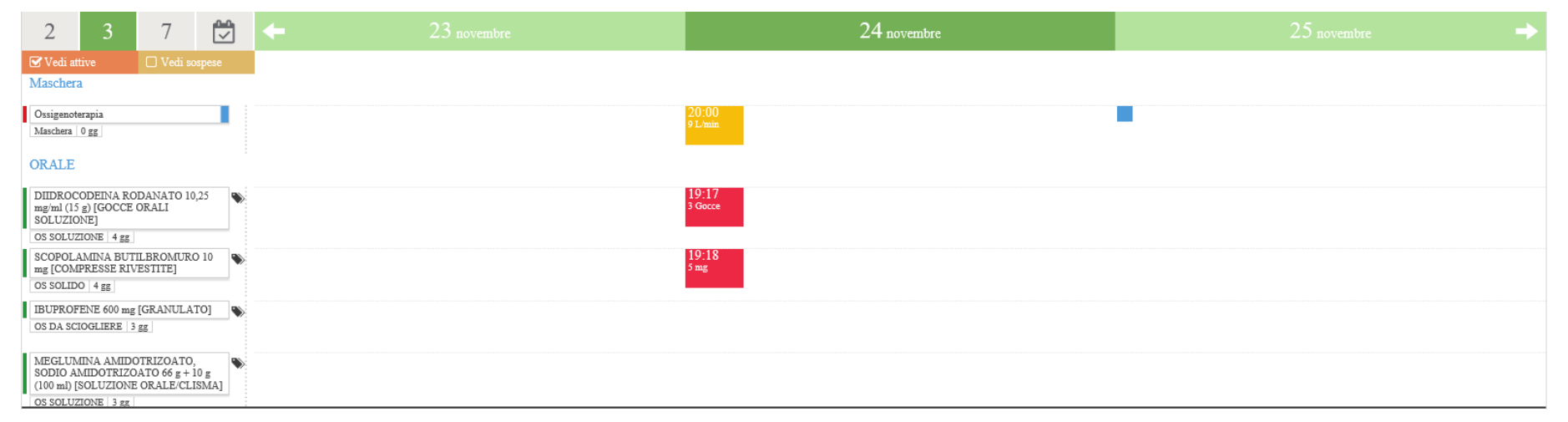

• Gestione del plan di terapia (in basso)

|         |                            |   | 6 -           | e o |  |
|---------|----------------------------|---|---------------|-----|--|
| 4       | tasti veloci               | 2 | DATI PAZIENTE |     |  |
| +       | nuova terapia              |   | FARACETAMOLO  |     |  |
| C       | collegamento               |   |               |     |  |
| 1       | profili                    |   |               |     |  |
| Confide | ential   Lutech © 2018 🗕 4 |   |               |     |  |

## Moduli di cartella: gestione della terapia - Infermiere

E' possibile gestire l'intero processo di gestione della terapia del paziente in reparto da un unico modulo di cartella. All'interno del modulo di cartella, a seconda dell'utente loggato, è possibile eseguire le azioni di *prescrizione, validazione* e *somministrazione* della terapia. Il modulo della terapia è sostanzialmente costituito da due sezioni:

• Visualizzazione del plan di terapia (in alto)

|                | 2                                       | 3                                          | 7                                         |               | +     |       | 24 novembre |       |       |       |       |       |       |       |       |       | 25 novembre |         |       |       | -     |       |       |       |       |       |       |       |
|----------------|-----------------------------------------|--------------------------------------------|-------------------------------------------|---------------|-------|-------|-------------|-------|-------|-------|-------|-------|-------|-------|-------|-------|-------------|---------|-------|-------|-------|-------|-------|-------|-------|-------|-------|-------|
| S              | Vedi atti                               | ive                                        | 🗌 Vedi so                                 | ospese        | 07:00 | 08:00 | 09:00       | 10:00 | 11:00 | 12:00 | 13:00 | 14:00 | 15:00 | 16:00 | 17:00 | 18:00 | 19:00       | 20:00   | 21:00 | 22:00 | 23:00 | 00:00 | 01:00 | 02:00 | 03:00 | 04:00 | 05:00 | 06:00 |
| Ma             | schera                                  |                                            |                                           |               | _     |       |             |       |       |       |       |       |       |       |       |       |             |         |       |       |       |       |       |       |       |       |       |       |
| Os<br>Ma       | sigenoter<br>schera (                   | rapia<br>) gg                              |                                           |               |       |       |             |       |       |       |       |       |       |       |       |       |             | 9 L/min |       |       |       |       |       |       |       |       |       |       |
| OR             | ALE                                     |                                            |                                           |               |       |       |             |       |       |       |       |       |       |       |       |       |             |         |       |       |       |       |       |       |       |       |       |       |
| DI<br>mg<br>SC | IDROCC<br>/ml (15 g<br>LUZION<br>SOLUZI | DEINA RO<br>g) [GOCCE<br>VE]<br>ONE   4 gg | DANATO 10<br>ORALI                        | ),25          |       |       |             |       |       |       |       |       |       |       |       |       | 3 Gocce     |         |       |       |       |       |       |       |       |       |       |       |
| SC<br>mg<br>OS | OPOLA<br>[COMP<br>SOLIDO                | MINA BUT<br>RESSE RIV<br>0 4 gg 🗘          | TLBROMURO<br>/ESTITE]                     | D 10          |       |       |             |       |       |       |       |       |       |       |       |       | 5 mg        |         |       |       |       |       |       |       |       |       |       |       |
| IB<br>OS       | UPROFE<br>DA SCIO                       | ENE 600 mg<br>OGLIERE   3                  | ; [GRANULA'<br>gg 🗘                       | TO] 💊         |       |       |             |       |       |       |       |       |       |       |       |       |             |         |       |       |       |       |       |       |       |       |       |       |
| M<br>SC<br>(10 | EGLUM<br>DIO AN<br>0 ml) [S             | INA AMID<br>IIDOTRIZO<br>OLUZIONI          | OTRIZOATO<br>DATO 66 g + 1<br>E ORALE/CLI | 10 g<br>ISMA] |       |       |             |       |       |       |       |       |       |       |       |       |             |         |       |       |       |       |       |       |       |       |       |       |

• Gestione del plan di terapia (in basso)

|         |                         | •                                         |
|---------|-------------------------|-------------------------------------------|
| +       | tasti veloci            | DATI PAZIENTE<br>Allergie<br>PARACETAMOLO |
| ୯       | collegamento            | •                                         |
| 1       | profili                 |                                           |
| Confide | ntial   Lutech © 2018 5 |                                           |

Nella parte dedicata alla visualizzazione del plan di terapia è possibile gestire la visualizzazione a:

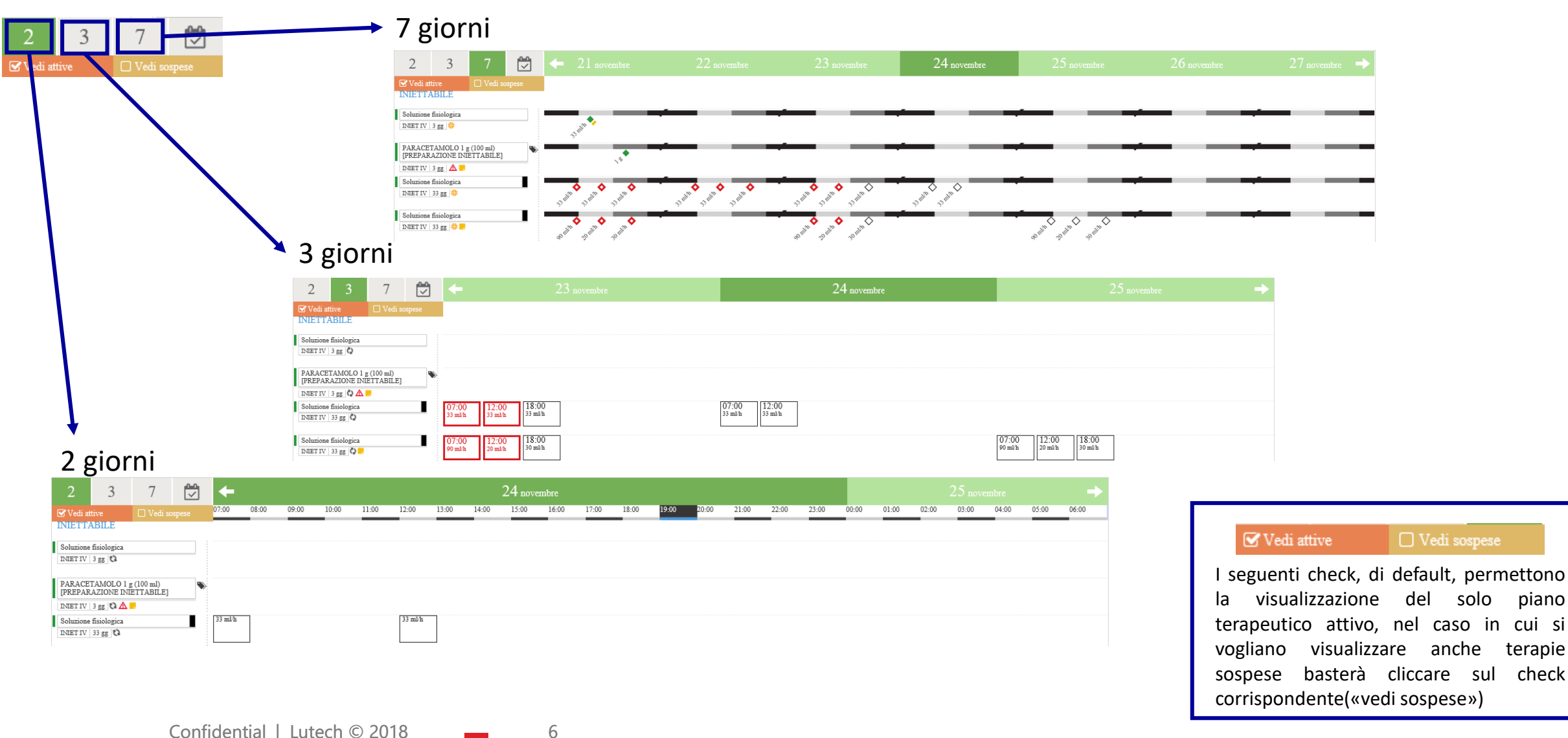

piano

terapie

check

Nella visualizzazione del piano è possibile poi gestire la singola terapia e/o il singolo slot di somministrazione.

Cliccando sulla graffetta è possibile passare dalla visualizzazione del principio attivo prescritto alla visualizzazione del nome del farmaco

Le terapie inserite nel plan vengono elencate sulla sinistra della pagina e raggruppate per Via di somministrazione (Maschera, Os, etc..)

La barretta a sinistra del principio attivo del farmaco indica lo stato della validazione della singola terapia:

- *Verde* se validata;
- *Rossa* se ancora non validata.

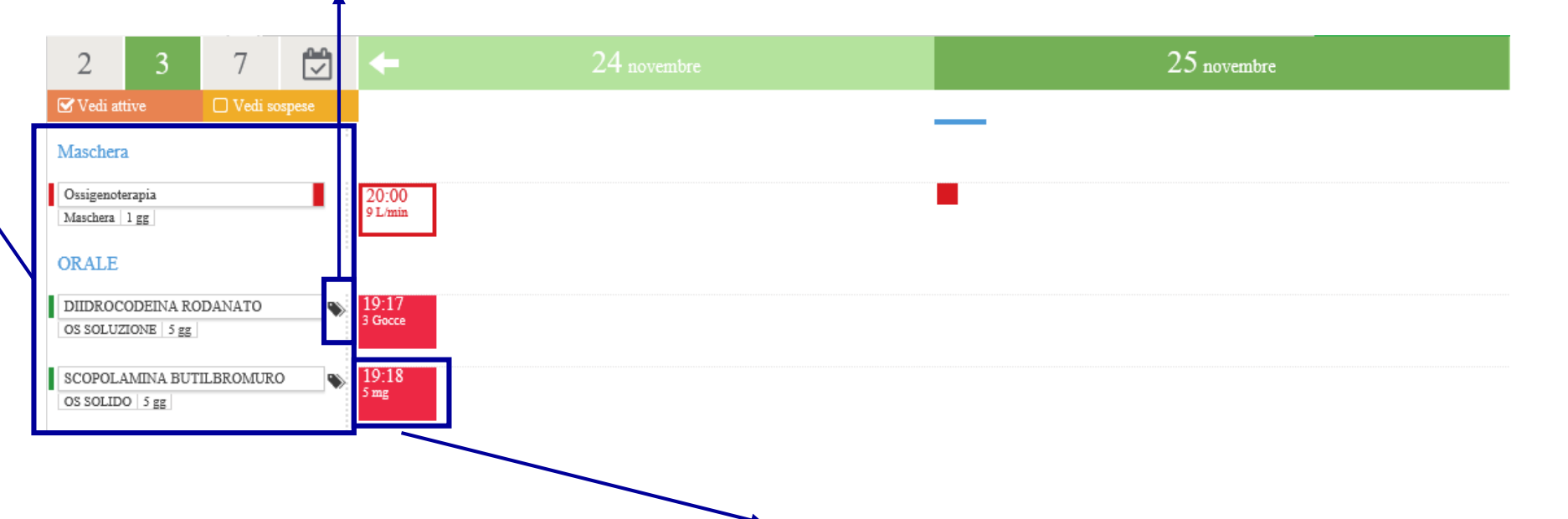

Le caselle di somministrazione assumono colori e forma a seconda dello stato della somministrazione e della tipologia di terapia. I colori sono definiti all'interno della Legenda (consultabile tramite  $\bigcirc$ ). Ad es. : Estemporanea  $\rightarrow$  casella rossa; Mancata somministrazione  $\rightarrow$  casella bianca con bordo rosso; Terapia confermata: casella grigia, etc..

Nella parte dedicata alla gestione del plan di terapia è possibile eseguire le seguenti attività:

| 4 | tasti veloci  |
|---|---------------|
| + | nuova terapia |
| ് | collegamento  |
| 1 | profili       |

**<u>Tasti veloci</u>**: pulsanti che permettono di effettuare azioni a livello globale:

- *Prosegui/Riprendi*: permette di proseguire l'intero plan terapeutico del paziente;
- Firma tutto: permette di firmare tutti i dati lasciati in appunti;
- *Valida terapie*: permette di validare la prescrizione di tutto il plan terapeutico del paziente
- *Importa terapie domiciliari*: importa nel modulo tutte le terapie definite nel modulo di Anamnesi per l'inserimento delle terapie domiciliari;
- Sospendi terapie domiciliari: permette di sospendere tutte le terapie domiciliari importate dall'anamnesi;
- Elimina *appunti*: elimina tutti i dati rimasti in appunti, non ancora firmati;
- *Visualizza Report*: estrae un report PDF riportante i dati di prescrizione/somministrazione;
- *Attiva Schema*: cliccando sul pulsante che riporta il nome del piano, vengono importate le terapie come da configurazione.

## Moduli di cartella: gestione della terapia - Infermiere

Nella parte dedicata alla gestione del plan di terapia è possibile eseguire le seguenti attività:

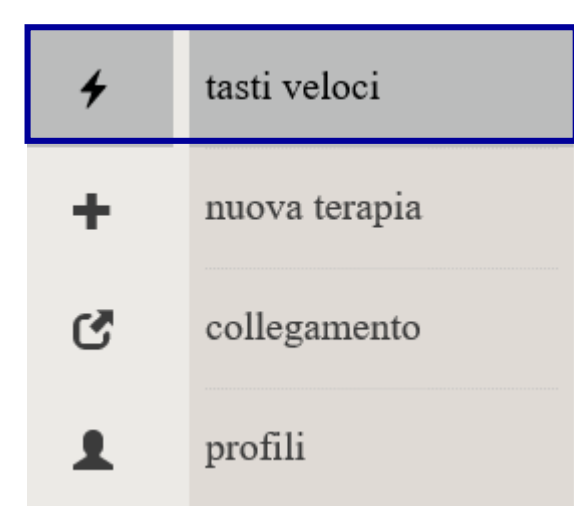

**Tasti veloci**: pulsanti che permettono di effettuare azioni a livello globale:

- Firma tutto: permette di firmare tutti i dati lasciati in appunti;
- Elimina *appunti*: elimina tutti i dati rimasti in appunti, non ancora firmati;
- *Visualizza Report*: estrae un report PDF riportante i dati di prescrizione/somministrazione;

Nella parte dedicata alla gestione del plan di terapia è possibile eseguire le seguenti attività:

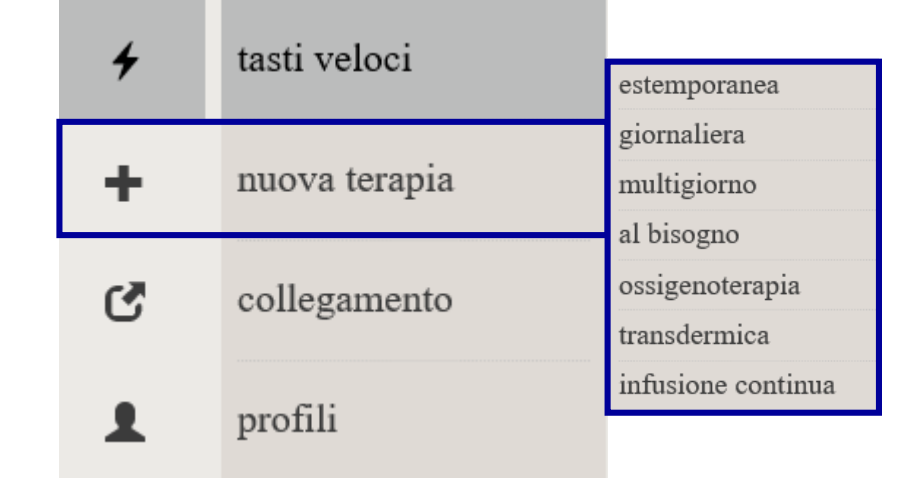

<u>Nuova terapia</u>: permette l'inserimento di una nuova terapia nel plan del paziente. E' possibile inserire nuove terapie tramite pannelli a diversi livelli:

- Estemporanea
- Giornaliera
- Multigiorno
- Al bisogno

10

- Ossigenoterapia
- Transdermica
- Infusione continua

Per ciascuna terapia sarà prevista l'apertura di un pannello per l'inserimento dei dati di prescrizione. Dopo aver compilato i campi, si salva in appunti l'inserimento. Successivamente è possibile firmare tutti gli inserimenti contemporaneamente.

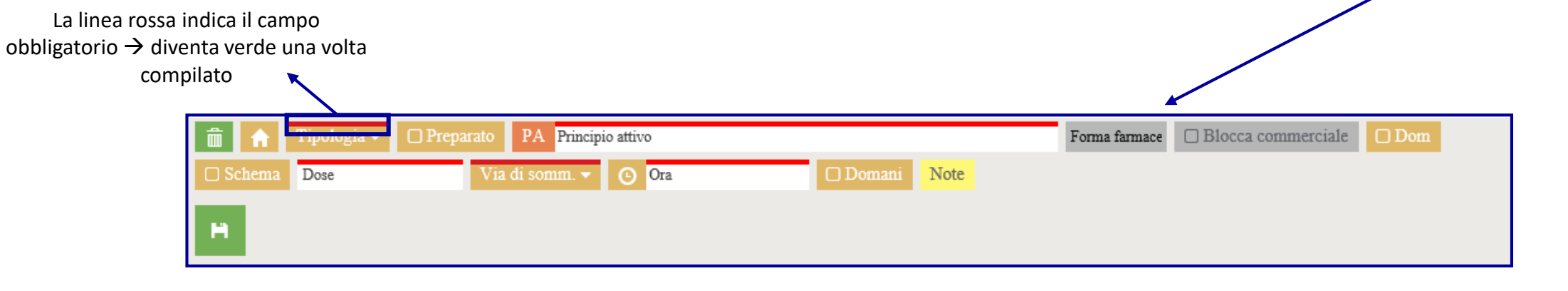

Iniziando a scrivere il nome del principio attivo (o del farmaco reale), viene visualizzato il pannello con la lista di farmaci presenti nel prontuario.

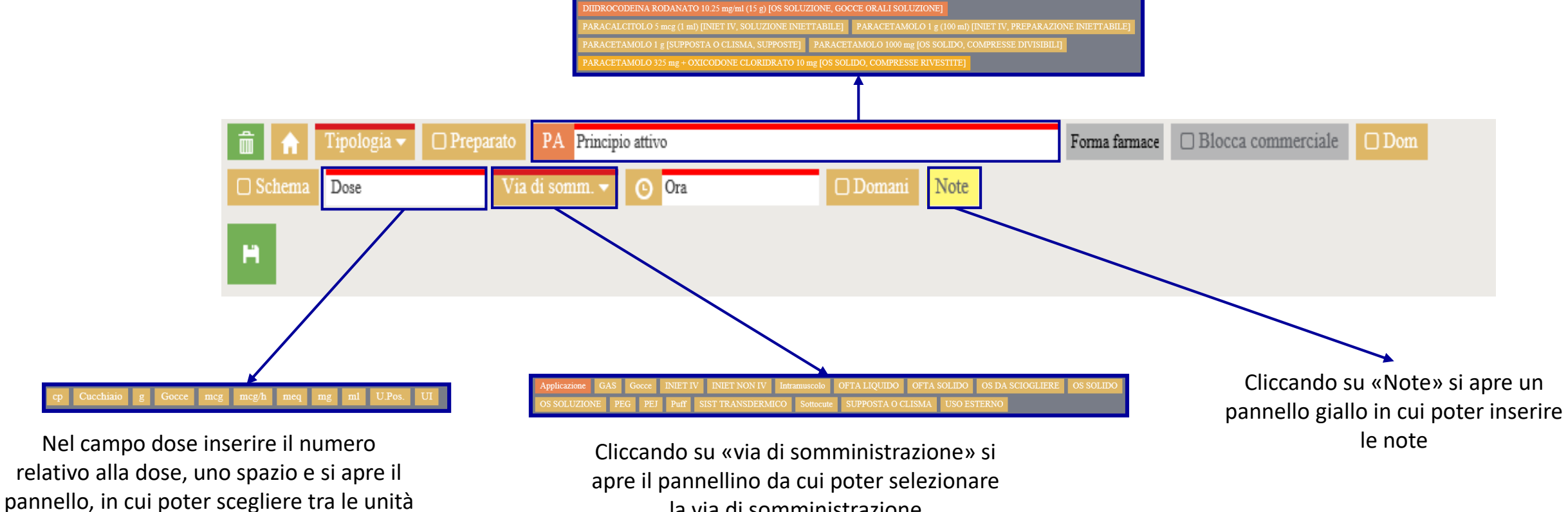

la via di somministrazione

Confidential | Lutech © 2018

di misura configurate

Nella parte dedicata alla gestione del plan di terapia è possibile eseguire le seguenti attività:

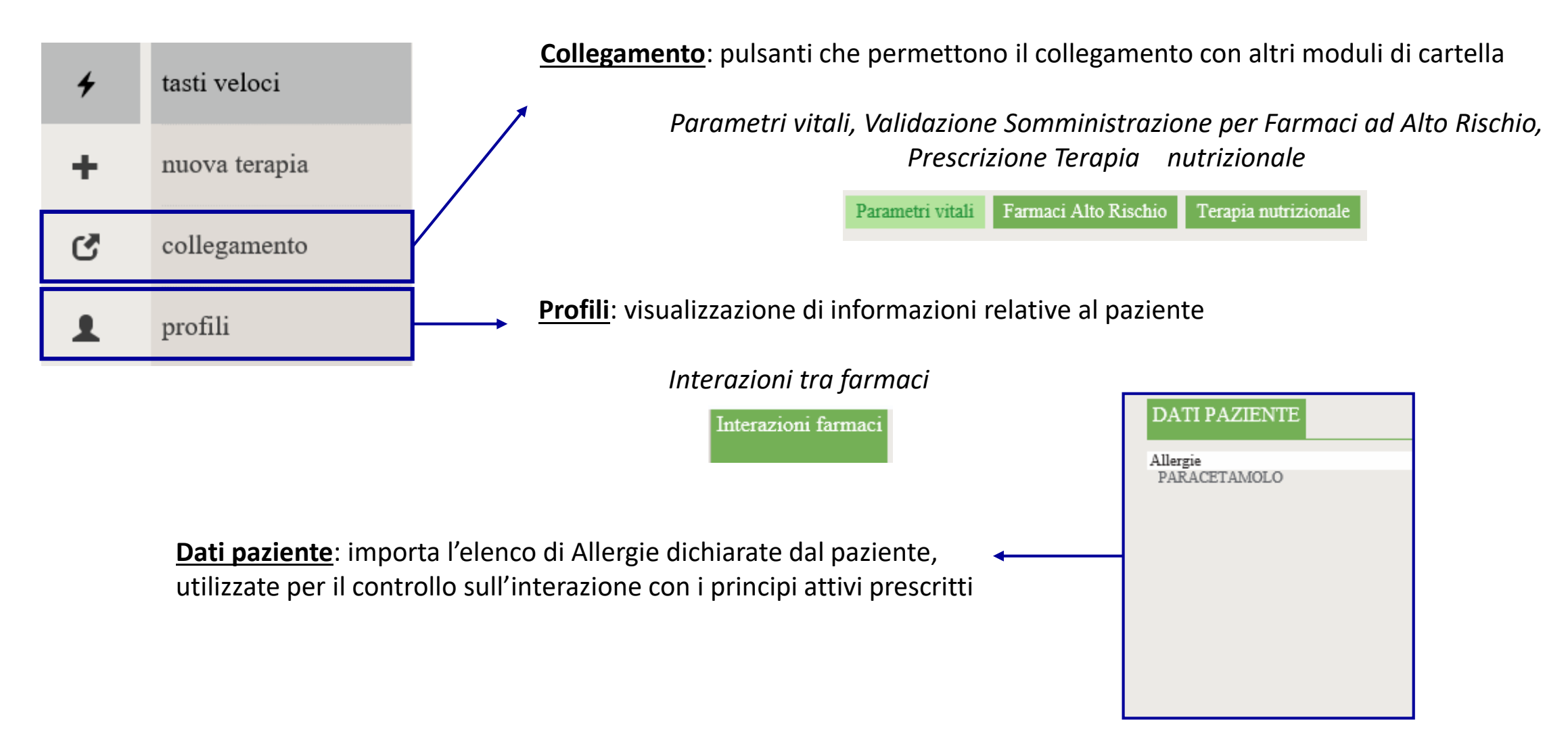

#### **INFO SU TERAPIA DA PRESCRIVERE**

| estemporanea       | Da utilizzare per prescrivere terapie a SINGOLA somministrazione.<br>Con il flag «emergenza/guardia» si è esenti dalla DOPPIA VALIDAZIONE e si può<br>RETRODATARE la prescrizione per gestire casi di emergenza.                                                                                                    |
|--------------------|----------------------------------------------------------------------------------------------------|
| giornaliera        | Da utilizzare per prescrivere terapie che hanno ricorrenza GIORNALIERA.                                                                                                    |
| multigiorno        | Da utilizzare per prescrivere terapie che hanno ricorrenza NON GIORNALIERA (ogni 3 giorni/1 volta a settimana/2 volte al mese).                                                                                                    |
| al bisogno         | Da utilizzare per prescrivere terapie AL BISOGNO (ad es: VAS/TEMPERATURA).<br>Permette di non definire un orario fisso di somministrazione, lasciando la possibilità<br>all'infermiere di somministrare quando necessario.<br>Il medico inserisce il NUMERO MASSIMO DI DOSI al dì e l'INTERVALLO tra una<br>somministrazione e la successiva. |
| ossigenoterapia    | Da utilizzare per prescrivere OSSIGENOTERAPIA                                                                                                    |
| transdermica       | → Da utilizzare per prescrivere TERAPIE TRANSDERMICHE (CEROTTI)                                                                                                    |
| infusione continua | Da utilizzare per prescrivere terapie IN INFUSIONE CONTINUA                                                                                                    |

La terapia (ad eccezione dell'ESTEMPORANEA-EMERGENZA/GUARDIA) richiede <u>DOPPIA VALIDAZIONE</u> nei seguenti casi:

- al momento della PRESCRIZIONE,
- in caso di RIMODULAZIONE dell'intero piano,
- a seguito di RIATTIVAZIONE post sospensione.

La terapia <u>NON</u> richiede <u>DOPPIA VALIDAZIONE</u> nei seguenti casi:

- CONFERMA GIORNALIERA (da effettuare <u>tutti i giorni</u> altrimenti terapia non somministrabile);
- MODIFICA puntuale di una singola somministrazione;
- SOSPENSIONE di un piano.

## **LEGENDA DEI COLORI**

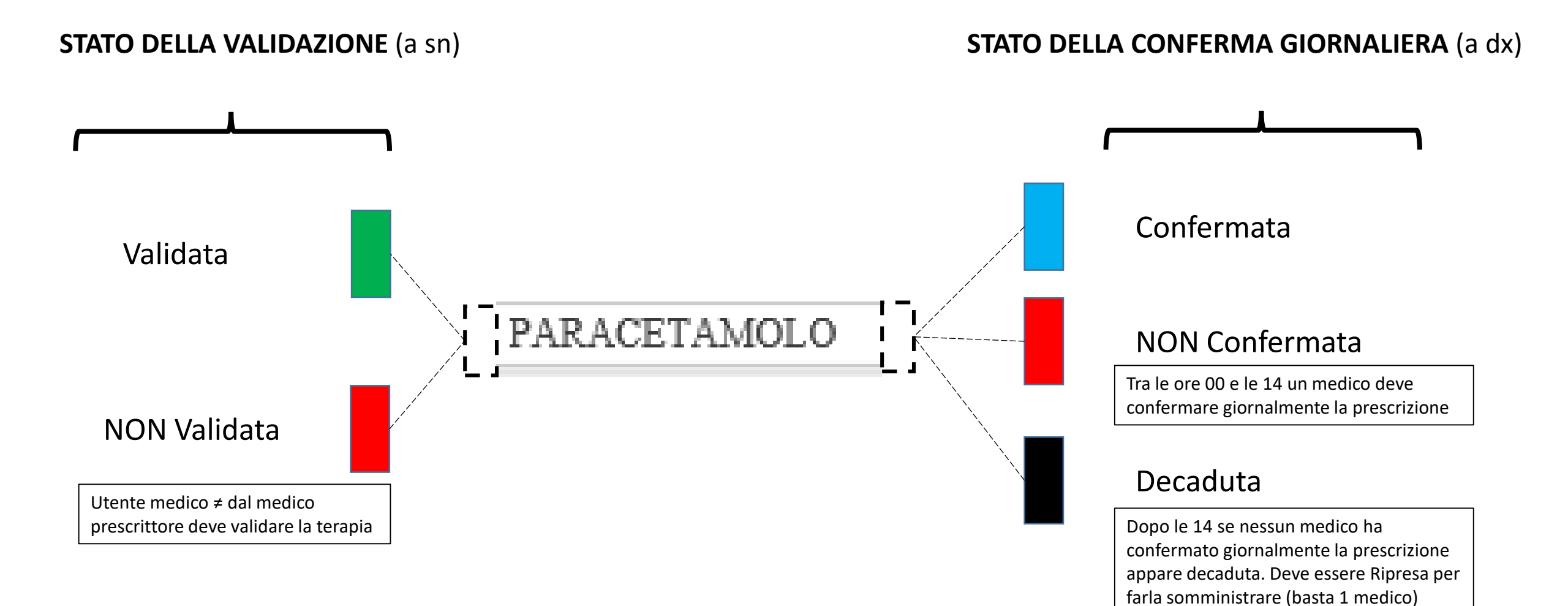

nuova terapia estemporanea

#### Prescrizione Terapia Estemporanea

Cliccando su «Nuova Terapia» → «Estemporanea», viene aperto il pannello per la prescrizione della terapia estemporanea. I campi da compilare sono:

- Tipologia del farmaco
- Farmaco (ricerca per principio attivo o farmaco reale nel prontuario della terapia)
- Dose (e unità di misura)
- Via di somministrazione
- Orario (di default imposta l'orario attuale)
- Emergenza / Guardia permette di andare a retrodatare la prescrizione ed è esente dalla doppia validazione
- Note

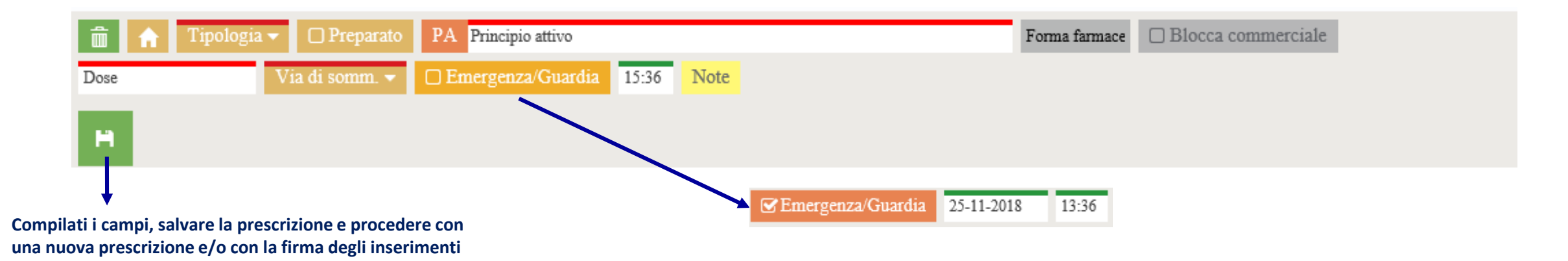

Cliccando sul pulsante «salva», viene pianificata la terapia sotto forma di bozza. Viene visualizzato una casellina con orario e dose di prescrizione

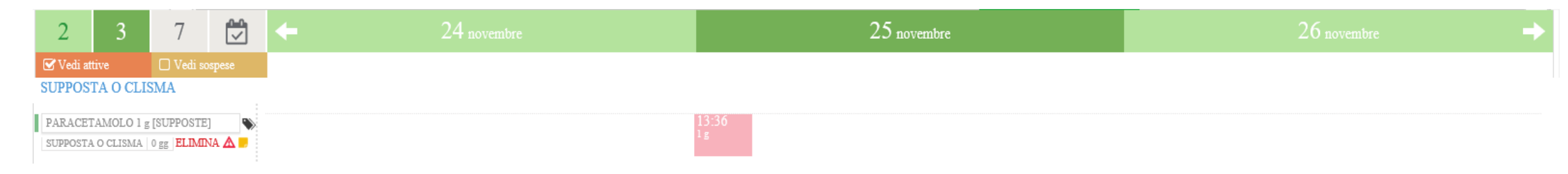

Cliccando sulla terapia è possibile, oltre che firmare la singola prescrizione, effettuare le seguenti azioni:

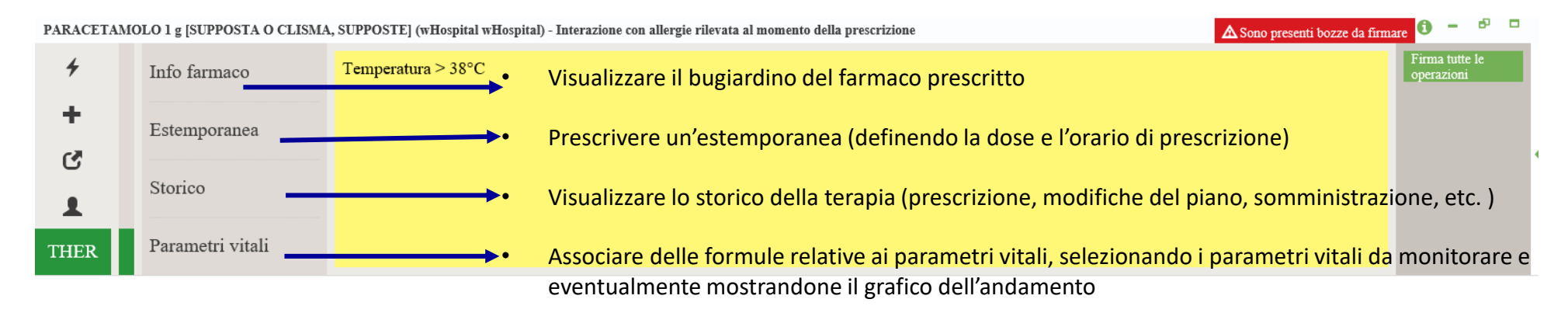

giornalie

#### Prescrizione Terapia Giornaliera

Cliccando su «Nuova Terapia» → «Giornaliera», viene aperto il pannello per la prescrizione della terapia giornaliera. I campi da compilare sono:

- Terapia domiciliare (cliccando sul pulsante si attiva diventando verde) $\rightarrow$  la terapia viene inserita tra le terapie domiciliari
- Tipologia del farmaco
- Farmaco (ricerca per principio attivo o farmaco reale nel prontuario della terapia)

- Forma farmaceutica
- Schema (cliccando sul pulsante si attiva diventando verde → dà la possibilità di gestire la dose in somministrazione)
- Dose (e unità di misura)
- Via di somministrazione
- Orario (più orari)
- **Domani** (cliccando sul pulsante si attiva diventando verde → pianifica la terapia dal giorno successivo (dopo le 24))
- Note

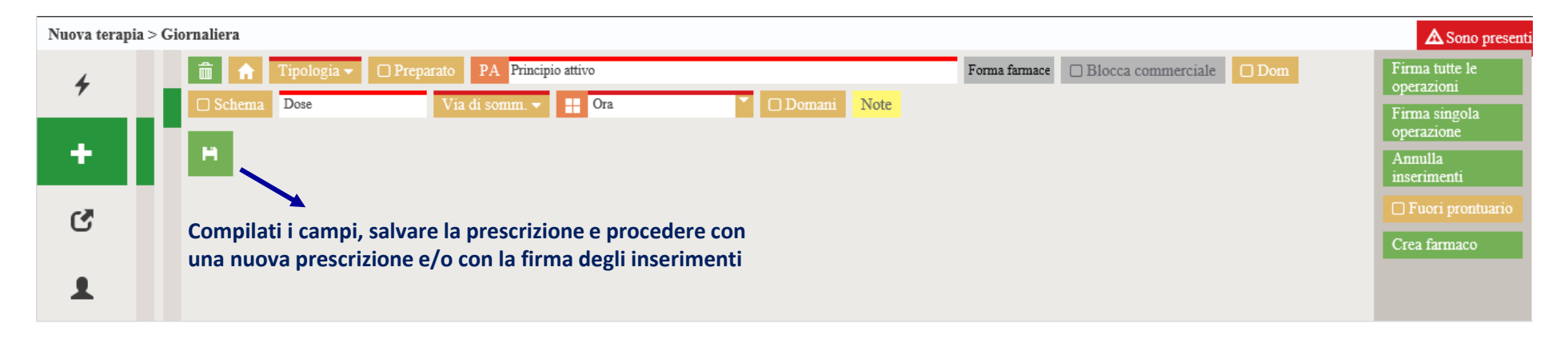

nuova terapia

Cliccando sul pulsante «salva», viene pianificata la terapia sotto forma di bozza. Vengono riproposte, per ogni giornata, gli orari e le dosi prescritte. Una terapia giornaliera viene pianificata per la giornata in corso, fino al termine del primo turno del giorno successivo.

| 2              | 3                       | 7                   |        | + |                  | 25 novembre |                         | 26 novembre                          |  |
|----------------|-------------------------|---------------------|--------|---|------------------|-------------|-------------------------|--------------------------------------|--|
| 🗹 Vedi a       | attive                  | 🗌 Vedi s            | ospese |   |                  |             |                         |                                      |  |
| PARAC<br>[COMP | CETAMOLO<br>PRESSE DIVI | 1000 mg<br>[SIBILI] | ٩      | > | 18:00<br>1000 mg |             | 07:00 12<br>1000 mg 100 | :00 18:00<br><sup>0 mg</sup> 1000 mg |  |
| OS SOL         | IDO 0 gg E              | LIMINA 🛕            |        |   |                  |             |                         |                                      |  |

Cliccando sulla terapia è possibile, oltre che firmare la singola prescrizione, effettuare le seguenti azioni:

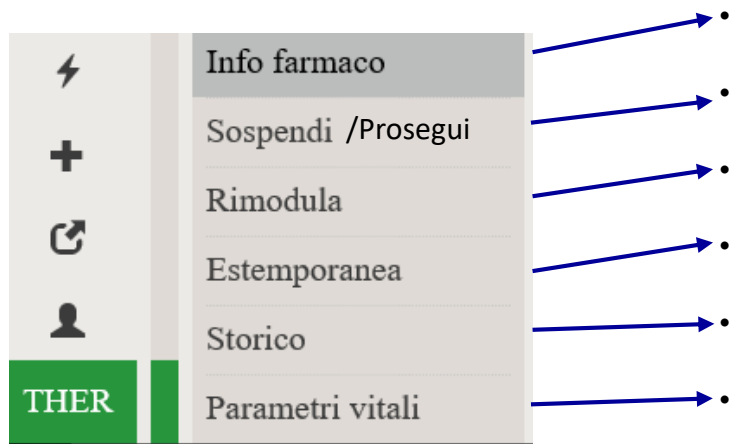

- Visualizzare la scheda tecnica del farmaco prescritto
- Permette di sospendere / proseguire la terapia per il giorno successivo
- Rimodulare la terapia (ridefinendo tutti i dati di prescrizione quali dose, orari, etc..)
- Prescrivere un'estemporanea (definendo la dose e l'orario di prescrizione)
- Visualizzare lo storico della terapia (prescrizione, modifiche del piano, validazione, somministrazione, etc)
- Associare delle formule relative ai parametri vitali, selezionando i parametri vitali da monitorare e eventualmente mostrandone il grafico dell'andamento

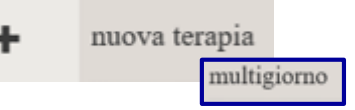

#### Prescrizione Terapia Multigiorno

Cliccando su «Nuova Terapia» → «Multigiorno», viene aperto il pannello per la prescrizione della terapia multigiorno. I campi da compilare sono:

- Terapia domiciliare (cliccando sul pulsante si attiva diventando verde) $\rightarrow$  la terapia viene inserita tra le terapie domiciliari
- Tipologia del farmaco
- Farmaco (ricerca per principio attivo o farmaco reale nel prontuario della terapia)
- Forma farmaceutica
- Via di somministrazione
- Dom (cliccando sul pulsante si attiva diventando verde → una terapia DOM(dietro ordine medico) prevede una prescrizione senza dose obbligatoria)
- Ricorrenza (cliccando si apre un pannello per l'impostazione della dose per ogni data/ora)
- Note

| Nuova terapia > | Multigiorno                                                                                                    |                                                      |                                  |
|-----------------|----------------------------------------------------------------------------------------------------|------------------------------------------------------|----------------------------------|
| 4               | Image: marked bit in the second second s | Forma farmace 🗌 Blocca commerciale Via di somm. 🗸    |                                  |
| +               |                                                                                                    | Puntuale 🔺 🕂 💼 25-11-2018 🗆 Schema Dose 📑 Ora 🔹 Note | Puntuale Giornaliera Settimanale |
| C               | Compilati i campi, salvare la prescrizione e procedere con<br>una nuova prescrizione e/o con la firma degli inserimenti                                                                                                    | Ok                                                   | ~                                |
| 1               |                                                                                                    |                                                      |                                  |

nuova terapia
 multigiorno

Cliccando sul pulsante «salva», viene pianificata la terapia sotto forma di bozza. Vengono riproposte, per ogni giornata, gli orari e le dosi prescritte.

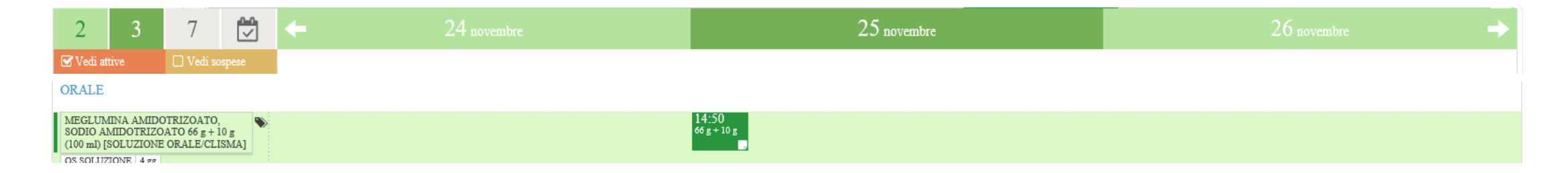

Cliccando sulla terapia è possibile, oltre che firmare la singola prescrizione, effettuare le seguenti azioni:

|      |                    | ••       | Vis  |
|------|--------------------|----------|------|
| 4    | Info farmaco       |          | Dor  |
|      | Sospendi /Prosegui |          | 1 01 |
| т    | Rimodula           | ••••     | Rin  |
| C    | Estemporanea       | <b>.</b> | Pre  |
| 1    | Storico            | <b>.</b> | Vis  |
| THED | D                  |          | ٨    |
| THER | Parametri vitali   |          | mo   |

- Visualizzare la scheda tecnica del farmaco prescritto
- Permette di sospendere / proseguire la terapia per il giorno successivo (selezionare il giorno)
- Rimodulare la terapia (ridefinendo tutti i dati di prescrizione quali dose, orari, etc..)
- Prescrivere un'estemporanea (definendo la dose e l'orario di prescrizione)
- Visualizzare lo storico della terapia (prescrizione, modifiche del piano, validazione, somministrazione, etc)
- Associare delle formule relative ai parametri vitali, selezionando i parametri vitali da monitorare e eventualmente mostrandone il grafico dell'andamento

#### Prescrizione Terapia Al bisogno

Cliccando su «Nuova Terapia»  $\rightarrow$  «Al bisogno», viene aperto il pannello per la prescrizione della terapia al bisogno. I campi da compilare sono:

- **Terapia domiciliare** (cliccando sul pulsante si attiva diventando verde) $\rightarrow$  la terapia viene inserita tra le terapie domiciliari
- **Tipologia del farmaco**
- **Farmaco** (ricerca per principio attivo o farmaco reale nel prontuario della terapia)
- Forma farmaceutica
- **Dose** (e unità di misura)
- Via di somministrazione
- Num max die: inserire il numero massimo di volte al giorno in cui è possibile somministrare la terapia
- **Periodo minimo:** l'intervallo di tempo minimo tra somministrazioni successive
- **Note** (obbligatorie)

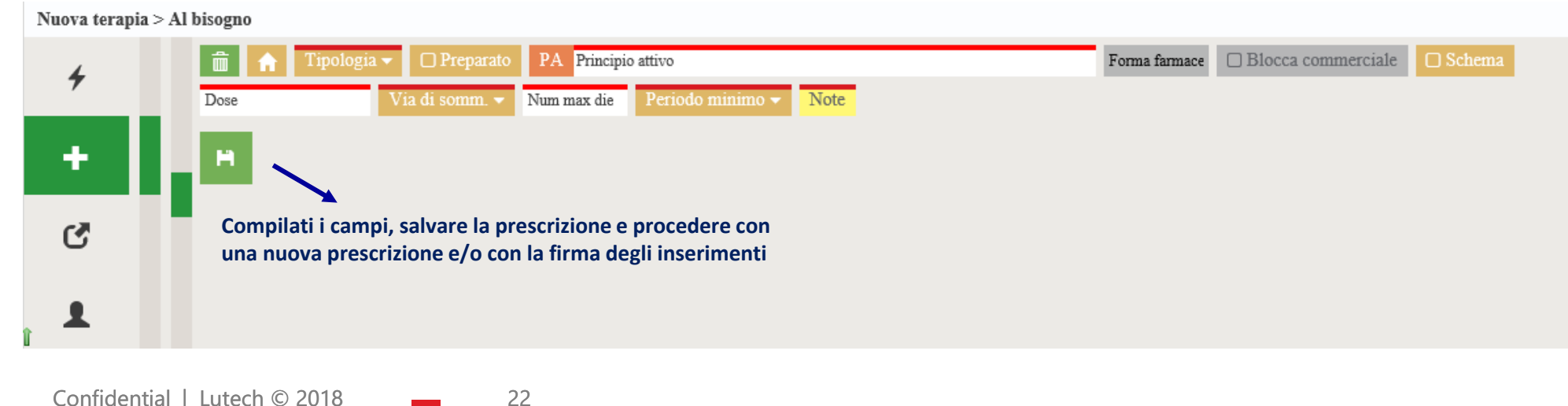

nuova terapia al bisogno

Cliccando sul pulsante «salva», viene pianificata la terapia sotto forma di bozza. Vengono riproposte, per ogni giornata, gli orari e le dosi prescritte.

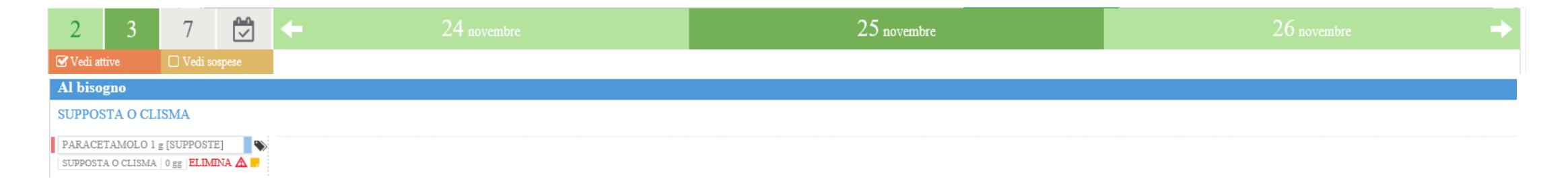

Cliccando sulla terapia è possibile, oltre che firmare la singola prescrizione, effettuare le seguenti azioni:

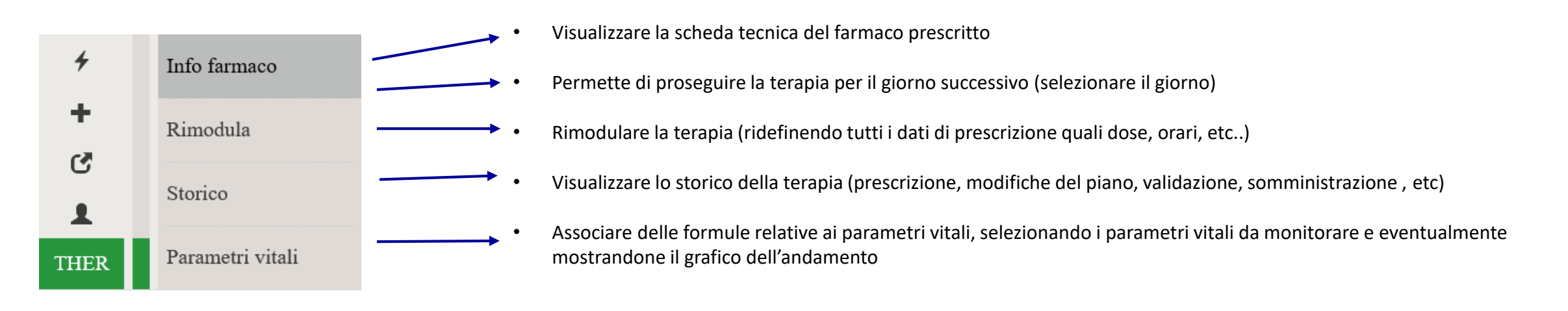

nuova terapia
 ossigenoterapia

#### Prescrizione Ossigenoterapia

Cliccando su «Nuova Terapia» → «Ossigenoterapia», viene aperto il pannello per la prescrizione dell'ossigenoterapia. I campi da compilare sono:

- Terapia domiciliare (cliccando sul pulsante si attiva diventando verde) $\rightarrow$  la terapia viene inserita tra le terapie domiciliari
- Via di somministrazione
- Flusso (in I/min)
- Fi (in %) non obbligatorio
- **Peep** (in cmH2O) non obbligatorio
- Data e ora
- Regolabile da infermiere : lascia all'infermiere la possibilità di regolare la velocità

24

• Note

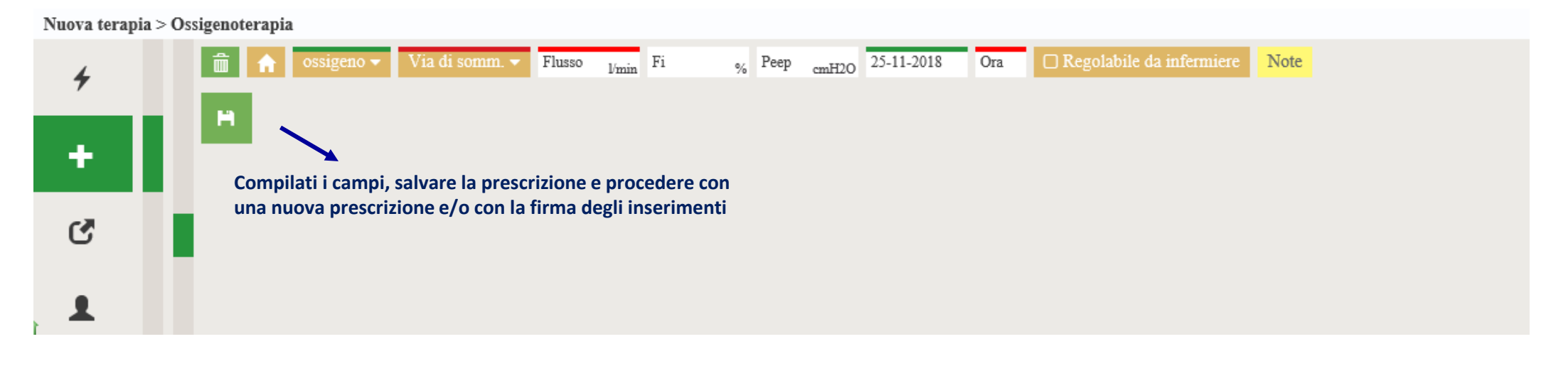

nuova terapia
 ossigenoterapia

Cliccando sul pulsante «salva», viene pianificata la terapia sotto forma di bozza. Viene riproposto lo slot relativo alla somministrazione da gestire. Per il singolo slot vengono visualizzati i possibili eventi prescritti.

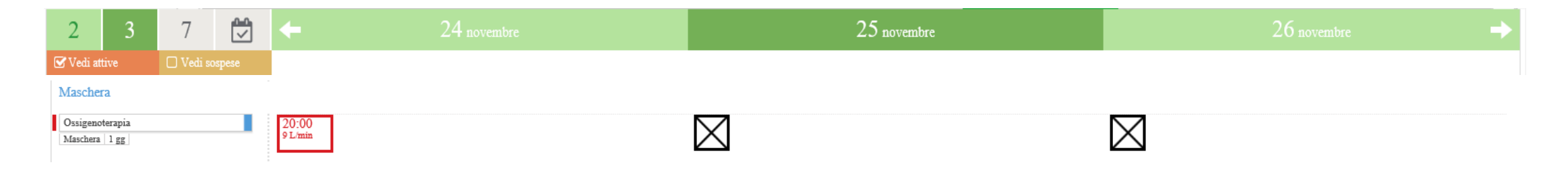

Cliccando sulla terapia è possibile, oltre che firmare la singola prescrizione, effettuare le seguenti azioni:

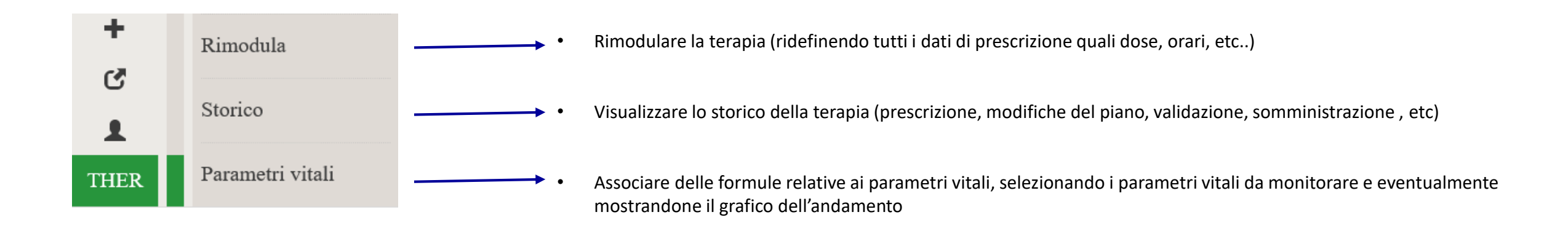

+ nuova terapia transdermica

#### Prescrizione Terapia Transdermica

Cliccando su «Nuova Terapia» → «Transdermica», viene aperto il pannello per la prescrizione Transdermica. I campi da compilare sono:

- Terapia domiciliare (cliccando sul pulsante si attiva diventando verde) → la terapia viene inserita tra le terapie domiciliari
- Tipologia del farmaco
- Farmaco
- Dose
- Via di somministrazione
- Durata (e unità di misura, es 12 Ore) e Intervallo (e unità di misura, es 1 Minuto)

- Modalità (cliccando su modalità si apre un pannello per la scelta del momento di inizio dell'applicazione del cerotto)
- Data e ora
- Note

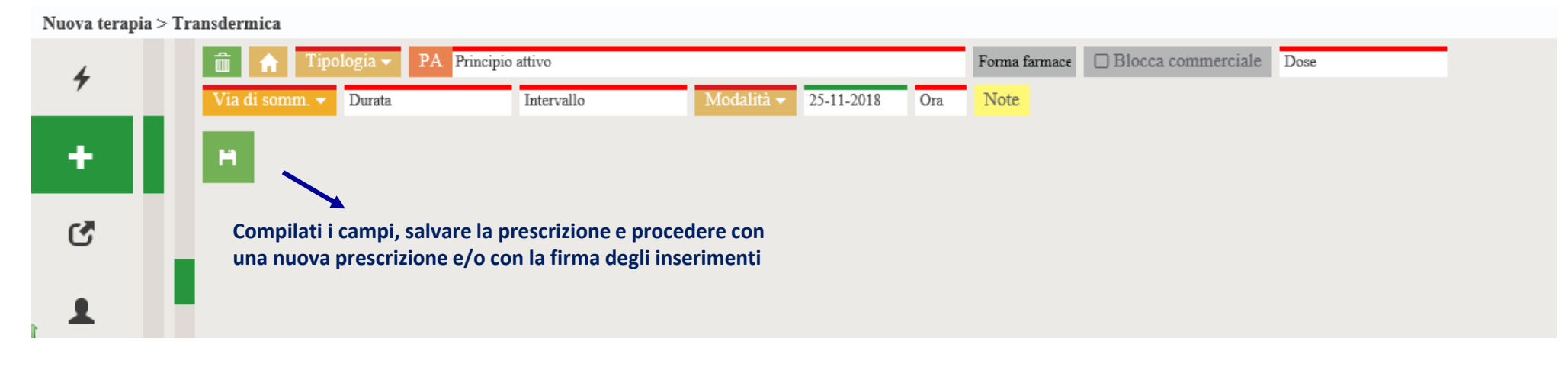

Cliccando sul pulsante «salva», viene pianificata la terapia sotto forma di bozza. Vengono riproposti gli slot relativi all'attivazione di un nuovo cerotto.

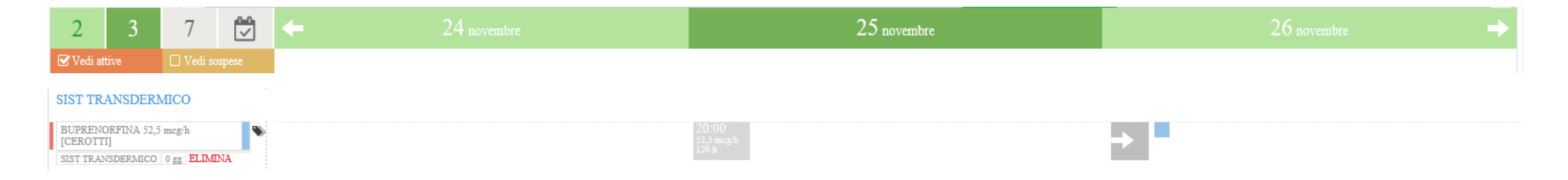

Cliccando sulla terapia è possibile, oltre che firmare la singola prescrizione, effettuare le seguenti azioni:

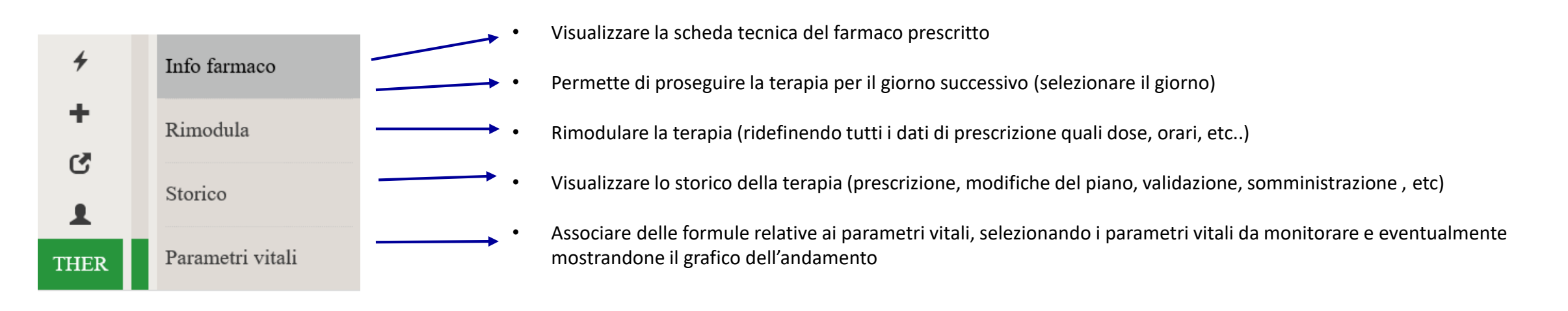

nuova terapia
 infusione continua

#### Prescrizione Terapia Infusiva Continua

Cliccando su «Nuova Terapia» → «Infusione continua», viene aperto il pannello per la prescrizione dell'infusiva. I campi da compilare sono:

- **Terapia domiciliare** (cliccando sul pulsante si attiva diventando verde)  $\rightarrow$  la terapia viene inserita tra le terapie domiciliari
- Schema (permette scegliere degli schemi di terapia già configurati a sistema)
- Personalizzato (permette di personalizzare la terapia andando a definire soluto e solvente)
- Soluto
- Solvente
- Via di somministrazione
- Tipo di velocità (permette di scegliere tra i tipi di velocità)
- Data e ora
- Note

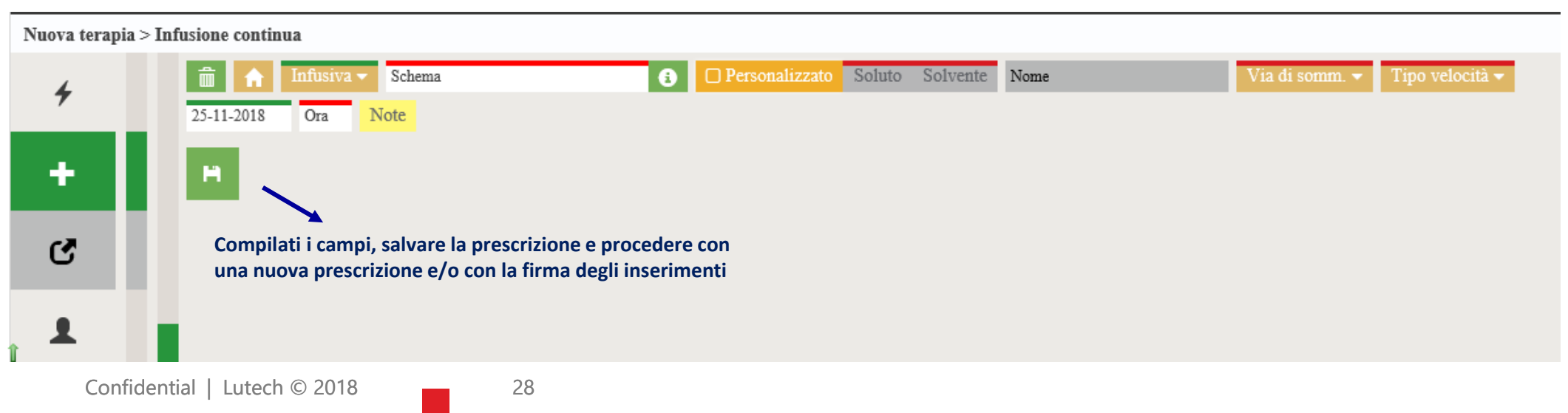

## Moduli di cartella: gestione della terapia – *Gestione del Plan terapeutico*

Cliccando sul piano terapeutico è possibile:

- Sospendere una terapia già confermata  $\rightarrow$  la terapia viene riportata nella pagina delle terapie sospese
- **Proseguire** una terapia ancora non confermata  $\rightarrow$  la terapia viene confermata fino alla giornata stabilita

#### Sospensione di una terapia

Per sospendere una terapia è sufficiente cliccare sul nome della terapia nel piano  $\rightarrow$  cliccare su «sospendi»

La terapia si sposta automaticamente nella sezione delle terapie sospese → con la firma dell'operazione viene confermata la sospensione della terapia. Una terapia sospesa è segnalata da una croce in corrispondenza dello slot. Per un piano sospeso è dunque possibile soltanto visualizzare lo storico della terapia e «Riattivare»

#### Prosecuzione di una terapia

Per proseguire una terapia, non ancora confermata, è sufficiente cliccare sul nome della terapia nel piano  $\rightarrow$  cliccare su «Prosegui» La validità della terapia viene prolungata fino al giorno successivo di default (precisamente fino all'orario di conferma del giorno successivo previsto da configurazione, ore 14), eventualmente è possibile effettuare la conferma per più giorni specificando la data limite della conferma.

Gli slot di terapia che non sono stati ancora confermati risultano bianchi

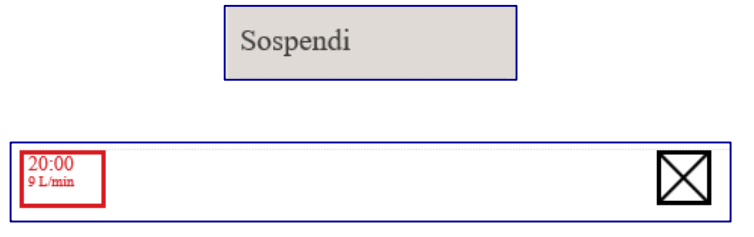

,una terapia confermata ha lo slot grigio

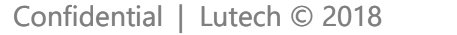

# Moduli di cartella: gestione della terapia – *Gestione slot di terapia*

Cliccando sul singolo slot è possibile:

- Prescrivere una modifica dei dati di prescrizione del singolo slot
- Eliminare il singolo slot di somministrazione
- Per le linee terapeutiche, creare un **nuovo evento**
- Prescrivere una estemporanea
- Per le linee terapeutiche, adeguare la velocità
- Somministrare una terapia

#### Modifica dello slot di terapia

Cliccando sul singolo slot della terapia è possibile effettuare la modifica dei dati di prescrizione quali, ad esempio l'ora e la dose. Le note di modifica sono obbligatorie. Una volta compilati i dati, cliccare su «Conferma modifica» → i dati modificati per essere effettivamente validi devono essere firmati (clic su «Firma»), altrimenti risultano come bozze. Uno slot modificato viene segnalato come segue accanto.

#### HH:mm Dose

#### Eliminazione di un singolo slot

Cliccando sul singolo slot della terapia è possibile eliminare lo slot in questione. L'azione di eliminazione di uno slot comporta l'inserimento di una nota obbligatoria. Una volta compilati i dati, cliccare su «Conferma eliminazione»  $\rightarrow$  l'eliminazione dello slot risulta una bozza non validata fintanto che non si clicchi sul pulsante «Firma».

La somministrazione viene sempre gestita cliccando sul singolo slot relativo alla terapia prescritta: per qualsiasi tipologia di terapia, cliccando sul pannello Somministra verrà attivato il pannello per inserire i dati di somministrazione. Essi sono:

• Per **Terapie Estemporanee, Giornaliere e Multigiorno**: la data e l'ora di somministrazione sono compilate automaticamente in base a quelle correnti all'apertura del pannello di somministrazione e non sono modificabili dall'utente. Per dichiarare di aver somministrato una terapia ad un orario diverso da quello proposto, inserire tale informazione nel campo Note.

| 2                                 | 3                | 7          |         | +          |          |              |            |          | 2          | l giugno   |          |            |          |       |       |            |         |       |            |           | -+    |
|-----------------------------------|------------------|------------|---------|------------|----------|--------------|------------|----------|------------|------------|----------|------------|----------|-------|-------|------------|---------|-------|------------|-----------|-------|
| Set wed at                        | tive             | ₩ Ved se   | spece   | 07:00 68:0 | 09.00    | 10:00        | 11:00 12   | 00 13:00 | 14:00      | 5.00 10:00 | 17.00    | 8.00 19:00 | 20:00    | 21:00 | 22:00 | 23:00 00:0 | 0 01:00 | 02:00 | 03:00 04   | 00.00     | 06:00 |
| ORALE                             |                  |            |         |            |          |              |            |          |            |            |          |            |          |       |       |            |         |       |            |           |       |
| PARACETA<br>[COMPRES<br>OS BOLIDO | AMOLO 10<br>SSEJ | 00 mg      | l.      |            |          |              |            |          | 15         | 00<br>(m)  |          |            |          |       |       |            |         |       |            |           |       |
| Sommin                            | nistrazio        | me - Dosec | 1000 mg | - Ora; 15: | DO - PAR | ACETAM       | ICLO 100   | 0 mg [OS | SOLIDO, O  | COMPRESSE  | ] / ND2E | EO1 > Son  | ministra | 1     |       |            |         |       |            |           | 0     |
|                                   |                  |            |         |            | _        |              | ( Internet |          | 1000       |            |          |            |          |       |       |            |         |       | In such as | farma     |       |
| +                                 |                  | Farmac     | 50      |            | 21       | -be-sitt i A | TEVO       | C Nor sh | mministran | Note       |          |            |          |       |       |            |         |       | son        | nministra | dione |

Per salvare l'azione cliccare su «Conferma somministrazione», per salvare l'azione e passare ad altra somministrazione prevista per l'orario corrente, cliccare su «Conferma somministrazione e vai alla successiva». E' necessario firmare per validare la somministrazione.

- Per Terapie al Bisogno:
  - Visualizzazione di una casella di somministrazione con sfondo azzurro e larga tutta la giornata corrente con mostrati i dettagli di prescrizione
  - Cliccando su un qualsiasi punto della banda azzurra si abilita nel pannello l'operazione Somministra
  - La data è impostata di default a quella corrente e c'è la possibilità di inserire un campo Note.

| Su condizione    |                                                                                                    |                 |
|------------------|----------------------------------------------------------------------------------------------------|-----------------|
| AEROSOL          |                                                                                                    |                 |
| SALBUTAMOLO      | X3 ogni 8 ore 75 mg                                                                                                    |                 |
|                  |                                                                                                    |                 |
| Dose: 75 mg - SA | LBUTAMOLO 75 mg (15 ml) [AEROSOL, SOLUZIONE PER NEBULIZZAZIONE] - Num max die: 3 - Intervallo: 8 ore - Interazione tra farmaci rilevata al momento della prescrizion | e > Somministra |
| 4                | 19:31 Note                                                                                                    | Note di terapia |
| ,                | Leggere il codice a barre Seleziona dalla lista                                                                                                    | se broncospasmo |
| C                |                                                                                                    |                 |
|                  |                                                                                                    |                 |
| -                |                                                                                                    |                 |
| 1059             |                                                                                                    |                 |

• Per Terapie Transdermiche:

TO A MOTOTO DA CLO

 Prevede l'inserimento del farmaco, la data e l'ora di somministrazione. Se la somministrazione non avviene, l'utente clicca sul pulsante «Non somministrare» e compila le note (obbligatorie)

| CLONIDINA CLORIDRATO                                                                                                    |          |
|----------------------------------------------------------------------------------------------------|----------|
|                                                                                                    |          |
| TRANSDERMICA 3 gg                                                                                                    |          |
| Somministrazione - Dose: 150 mcg - Ora: 20:00 - CLONIDINA CLORIDRATO 150 mcg (1 ml) [INIET IV / INIET NON IV, SOLUZIONE INIETTABILE] - Fine: 26/11/2018 20:00 > Somministra 10 A Sono presenti bozze da firmare | 8 0      |
| CATAPRESAN 5F 1ML 150MCG/ML 25-11-2018 19:40 Non somministrare Note                                                                                                    | razione  |
| Conferm                                                                                                    | TALIOIIC |
| sommini<br>e vai alla                                                                                                    | razione  |
| successi                                                                                                    | •        |
|                                                                                                    |          |

Per salvare l'azione cliccare su «Conferma somministrazione», per salvare l'azione e passare ad altra somministrazione prevista per l'orario corrente, cliccare su «Conferma somministrazione e vai alla successiva». E' necessario firmare per validare la somministrazione.

Una terapia transdermica attiva per cui sia trascorso il periodo di applicazione del cerotto, riporterà sullo slot l'indicazione dello stop. Cliccando sullo slot e scegliendo la voce «Stop», sarà possibile definire data e ora di interruzione. Per salvare l'azione clicca su «Conferma interruzione». E' necessario firmare per validare la somministrazione.

• Per Ossigenoterapie: automatico vengono compilati i dati di somministrazione con quelli di prescrizione

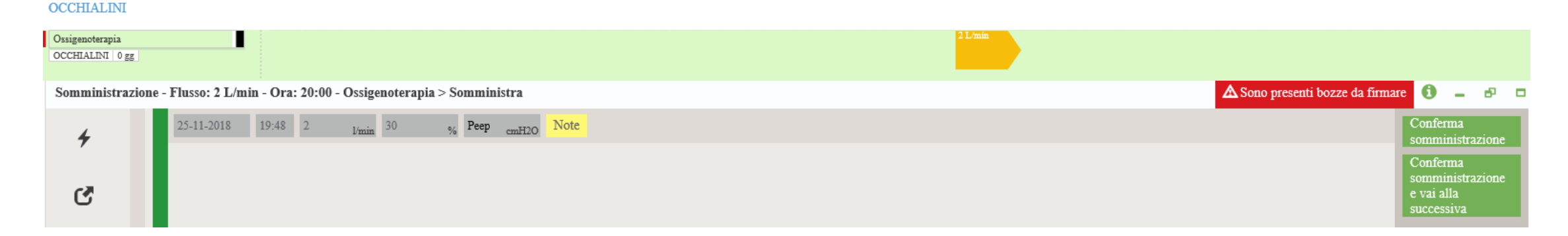

Per salvare l'azione cliccare su «Conferma somministrazione», per salvare l'azione e passare ad altra somministrazione prevista per l'orario corrente, cliccare su «Conferma somministrazione e vai alla successiva». E' necessario firmare per validare la somministrazione.

Una ossigenoterapia attiva per cui sia trascorso il periodo di somministrazione, riporterà sullo slot l'indicazione dello stop. Cliccando sullo slot e scegliendo la voce «Stop», sarà possibile definire data e ora di interruzione. Per salvare l'azione cliccare su «Conferma interruzione». E' necessario firmare per validare l'interruzione.

Se ci sono state richieste di nuovi eventi, l'infermiere vedrà l'indicazione degli eventi tramite dei quadratini, avrà la possibilità di adeguare bla somministrazione (clic su «Adegua») → gli saranno riproposti i valori da adeguare. Per salvare l'azione cliccare su «Conferma adeguamento». E' necessario firmare per validare l'adeguamento.

- Per Terapie Infusive:
  - Preparazione : permette di definire la composizione di un preparato
  - Gestione Sacche: permette di gestire la sacca preparata, ristampare etichetta
  - Somministrazione: registrazione dell'avvenuta somministrazione

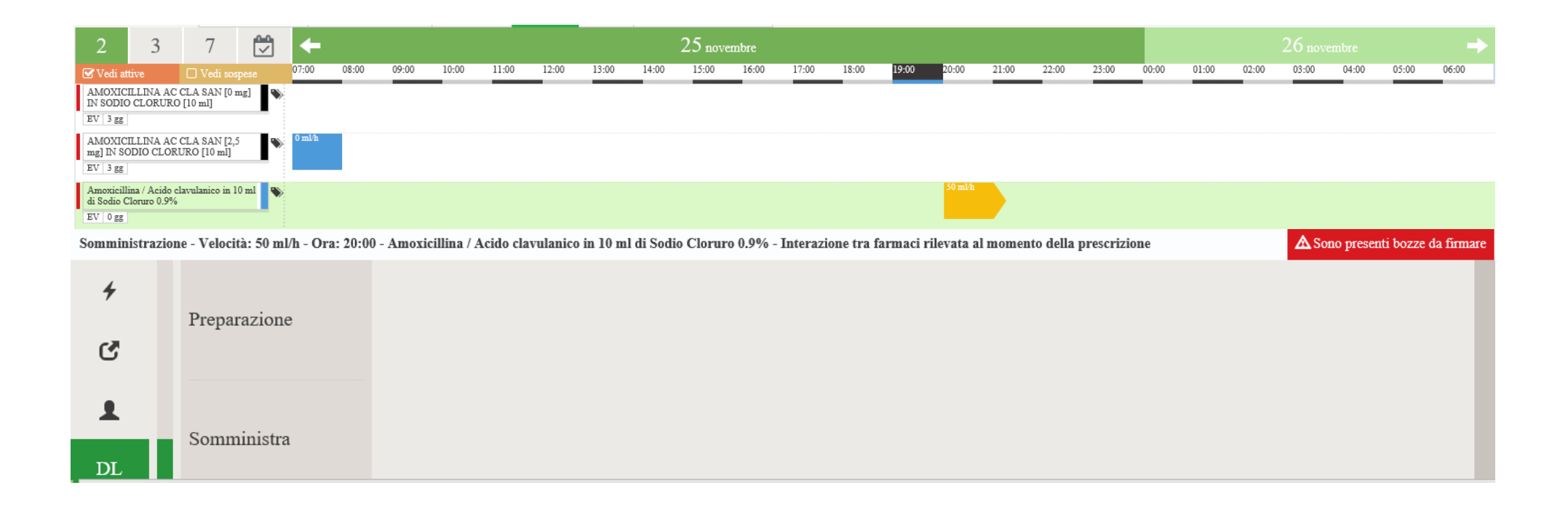

#### • Preparazione Sacca:

Permette di definire la composizione di un preparato. A seguito della preparazione con il tasto Conferma si procede alla stampa dell'etichetta.

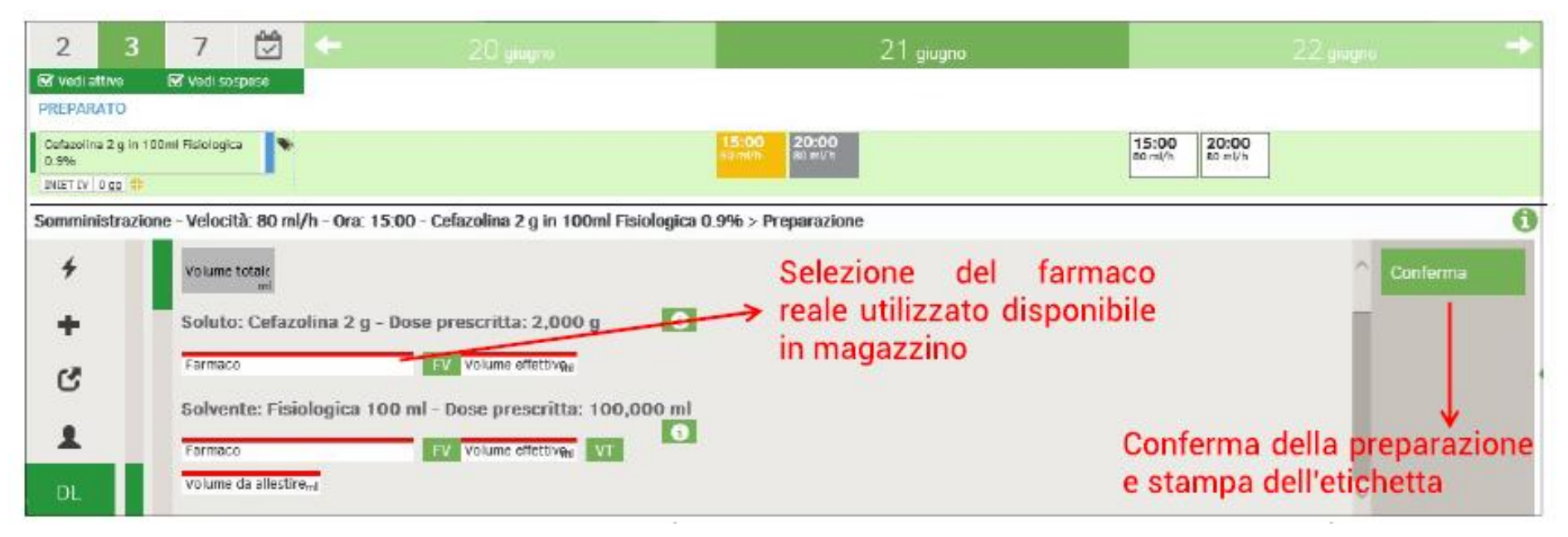

In fase di preparazione di un preparato(cliccando sulla «i» per soluto e solvente) è possibile visualizzare Nome del soluto/solvente e note associate alla prescrizione

#### • Gestione Sacche:

Permette di definire la composizione di un preparato. A seguito della preparazione con il tasto Conferma si procede alla stampa dell'etichetta.

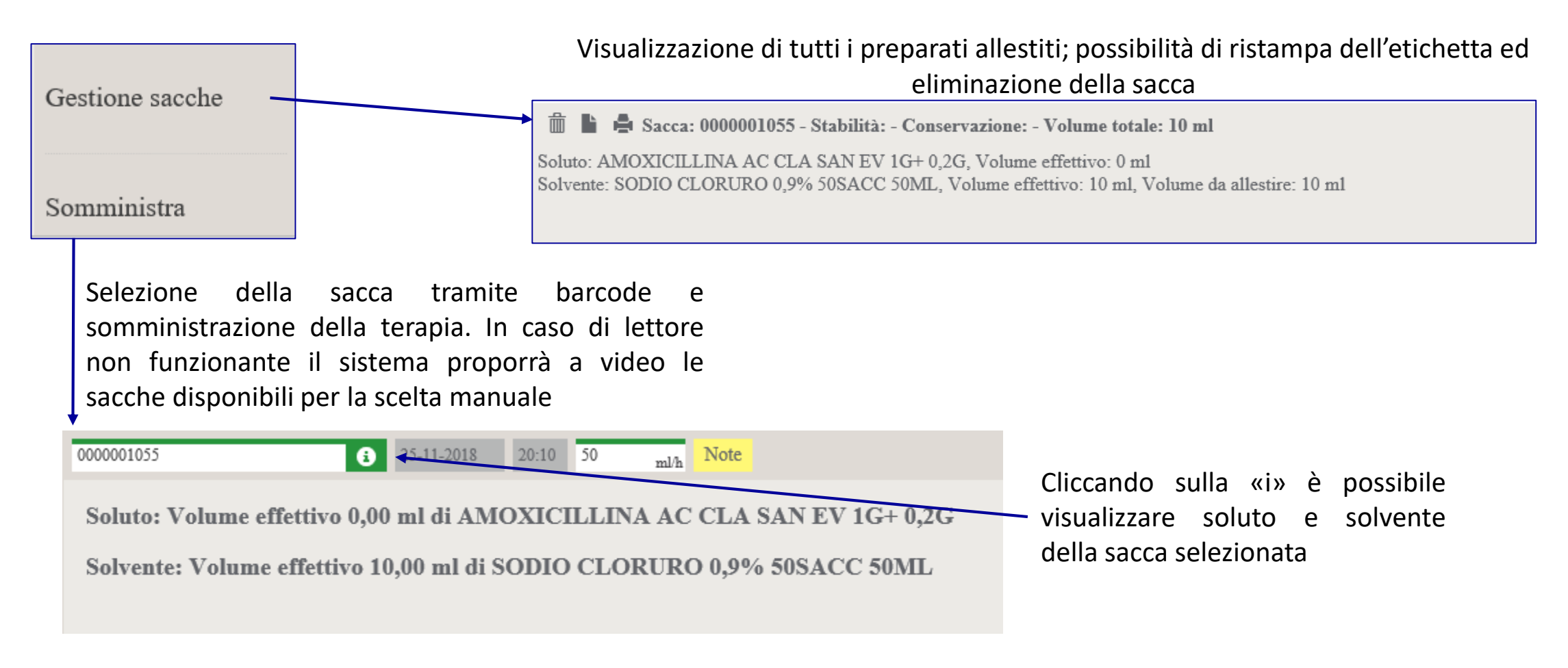

## Moduli di cartella: Validazione Somministrazione per Farmaci ad Alto Rischio

In caso di somministrazione di Farmaci ad Alto Rischio è richiesta la doppia validazione da parte degli infermieri alla somministrazione. Andando nella sezione collegamento, si ha un passaggio rapido al modulo di validazione

| +                                                                                                    | tasti veloci                                                                                                    | Para                                                                                                 | ametri vitali 📕                 | Farmaci Alto Rischio          | Terapia nutrizion              | ale                    |                   |                                     |           |  |
|----------------------------------------------------------------------------------------------------|----------------------------------------------------------------------------------------------------|----------------------------------------------------------------------------------------------------|---------------------------------|-------------------------------|--------------------------------|------------------------|-------------------|-------------------------------------|-----------|--|
| +                                                                                                    | nuova terapia                                                                                                    |                                                                                                    | Somministrazione a doppia firma |                               |                                |                        |                   |                                     |           |  |
| C                                                                                                    | collegamento                                                                                                    |                                                                                                    | Stai inserendo nuovi dati       |                               |                                |                        |                   |                                     |           |  |
| 1                                                                                                    | profili                                                                                                    |                                                                                                    | Somministrazione a doppia firma |                               |                                |                        |                   |                                     |           |  |
| Il modulo<br>a tendina<br>quelle ch<br>che incl<br>rischio, o<br>prescrizio<br>somminis<br>per valio<br>dovrà se<br>«Firma». | o si aprirà in popup.<br>a sarà popolato co<br>e sono le sommini<br>udono farmaci a<br>di cui viene ripo<br>one, data, ora<br>stra. Il secondo inf<br>dare la somminis<br>emplicemente clico | Il menù<br>on tutte<br>strazioni<br>ad Alto<br>rtata la<br>e chi<br>fermiere<br>strazione<br>care su |                                 | EPARINA SODICA 25000 UI (5 mi | ) [INIET IV, SOLUZIONE INIETTA | BILE]; DOSE; 25000 UI; | Somministrata il: | 25/11/18 alle ore 20:24; da: inferm | niere cce |  |

## Prescrizione Ventilazione Invasiva/Non invasiva

- 1) Nuova Terapia → OSSIGENOTERAPIA
- 2) Selezione Tipologia (Ossigeno, NIV, VMI)

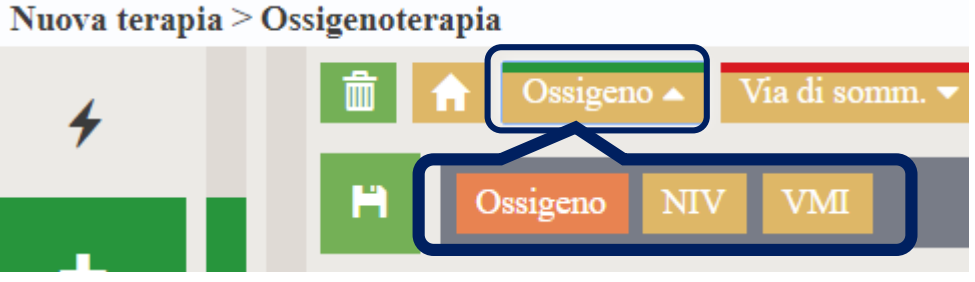

3) Selezione Modalità (PSV/ST, APCV, ACV, AVAPS, CPAP, P-SIMV, V-SIMV)

| â | f Oss | igeno 🔻 🛛 Via di | somm. 🔺 | Flusso 1 | min Fi | % P  | eep cmH2O | 10-04-2019 | Ora   | 🗆 Regolab | ile da inferm | iere Note |
|---|-------|------------------|---------|----------|--------|------|-----------|------------|-------|-----------|---------------|-----------|
| Ħ | ACV   | ALTI FLUSSI      | APCV    | AVAPS    | CAPPA  | CPAP | MASCHER   | A OCCHI    | ALINI | P-SIMV    | PSV/ST        | V-SIMV    |

- 4) Inserire Flusso = 0
- 5) Inserire Orario di inizio
- 6) Inserire nelle Note i parametri di ventilazione (IPAP, EPAP, FR, Vt)

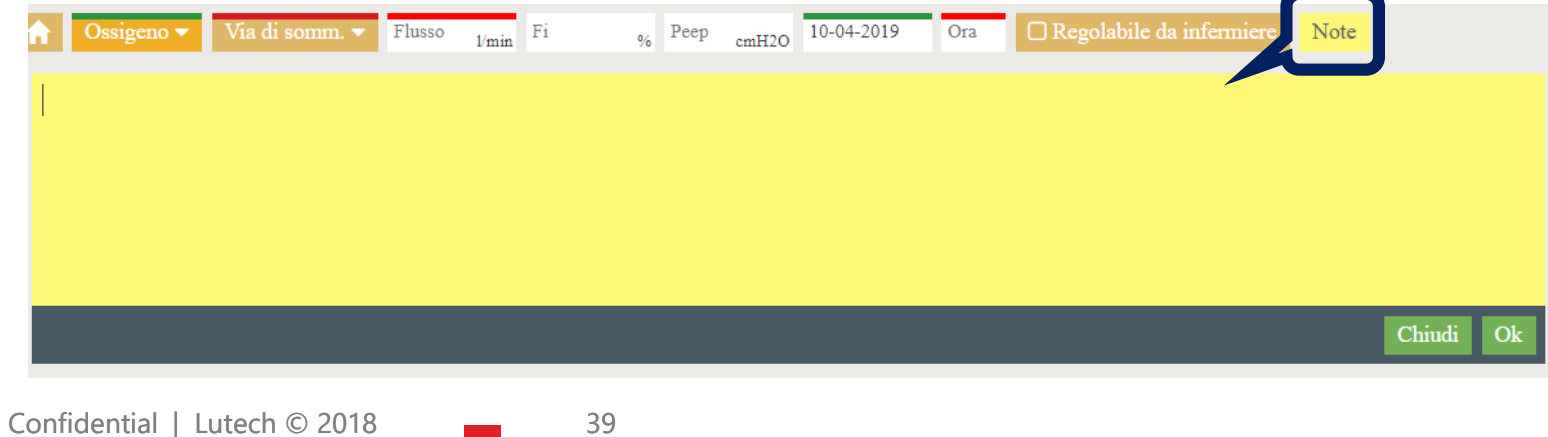

### **Prescrizione Aerosol**

- 1) Nuova Terapia
  - Se giornaliera  $\rightarrow$  Nuova Terapia/Giornaliera
  - Se 1 volta sola  $\rightarrow$  Nuova Terapia/Estemporanea

2) Flaggare «Preparato» e selezionare «AEROSOL»

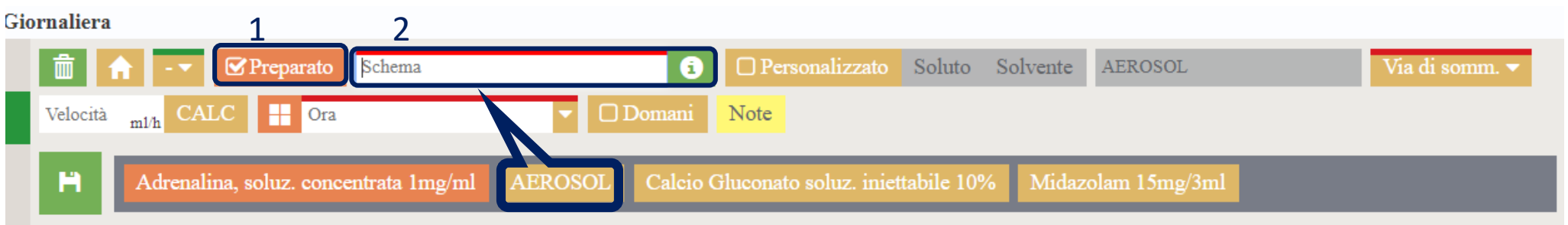

AEROSOL

3) Flaggare «Personalizzato» e selezionare «Soluto» e «Solvente»

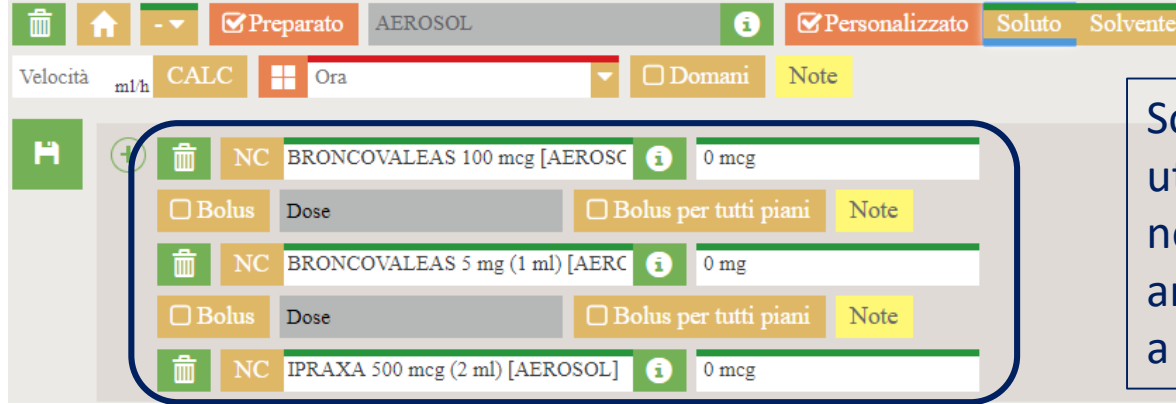

Sono stati inseriti tutti i soluti principalmente utilizzati: eliminare (dal cestino) quelli non necessari e lasciare solo quelli della prescrizione andando ad inserire la dose (sono state impostate a 0 di default)

4) Selezionare la modalità «AEROSOL» 5) La VELOCITA' NON à OBBLICATORIA → NON

5) La VELOCITA' NON è OBBLIGATORIA ightarrow NON INSERIRLA

## Attivazione Schema Terapia Insulinica

1) Dal modulo di Terapia, clic su **«TASTI VELOCI»** , si seleziona lo schema della terapia insulinica in base al farmaco che si vuole somministrare (Insulina Aspart, Insulina Lispro, Insulina Umana Regolare)

| Tasti veloci |                                                                                                    |  |
|--------------|----------------------------------------------------------------------------------------------------|--|
| 4            | Firma tutto Importa terapie domiciliari Sospendi Terapie Domiciliarie Visualizza Report Visualizza Report terapie recenti Attiva Schema: Terapia Insulinica [Aspart] Attiva Schema: Terapia Insulinica [Lispro] |  |
| 7            | Attiva Schema: Terapia Insulinica [Umana Regolare] Attiva Schema: Trattamento Chetoacidosi                                                                                                    |  |
| +            |                                                                                                    |  |
|              |                                                                                                    |  |

2) Si clicca sul nome della prescrizione, per RIMODULARE la terapia in base allo schema che si vuole impostare.

| INSULINA LISP<br>RICOMBINANT<br>SC 0 gg ELIMI | RO DA DNA<br>E<br>NA     | 20:00<br>Schema 20:00<br>Schema 20:00<br>Schema 20:00<br>Schema 20:00<br>Schema 20:00<br>Schema 20:00 |                                                             |
|-----------------------------------------------|--------------------------|----------------------------------------------------------------------------------------------------|-------------------------------------------------------------|
| INSULINA L                                    | ISPRO DA DNA RICOMBINANT | E 100 U (3 ml) [INIET IV / SC, CARTUCCIA] / A10AB04 (Perrelli Lutech)                                 | firmare 🛈 - 🗗 🗖                                             |
| +<br>+                                        | Info farmaco<br>Rimodula | ↑     □ Dom     ☑ Schema     Dose     ■     00:00;13:00;20:00     ▼     ☑ Da ora     Note             | Firma tutte le<br>operazioni<br>Firma singola<br>operazione |
| C                                             | Estemporanea             | Glicemia – mg/dl                                                                                      |                                                             |
| 1                                             | Storico                  | I range sono già inseriti di default d                                                                | come                                                        |
| THER                                          | Parametri vitali         | Da 99 a 200 → 0 UI da cartaceo, bisogna inserire i dosa Ancho gli orari cono di dofault inco          | aggi.                                                       |
|                                               |                          | Da 200 a 300 → 0 UI Anche gir oran sono di defadit inservici de comunque possibile modificarli.       | liu, ilia                                                   |
|                                               |                          | $\square$ Da 300 a Limite $\rightarrow$ 0 UI                                                          |                                                             |

3) Per modificare lo schema insulinico di ciascuna somministrazione, fare clic sulla cella di somministrazione in questione e cliccare su «Modifica», si riapre lo stesso pannellino dal quale è possibile modificare lo schema e/o l'orario di quella singola somministrazione.

## Attivazione Schema Trattamento Chetoacidosi

- 1) Dal modulo di Terapia, clic su «TASTI VELOCI» , si seleziona lo schema «Trattamento Chetoacidosi»
- 2) Sul piano terapeutico compariranno le 2 prescrizioni relative alla 1° via (terapia insulinica) e alla 2° via (terapia fluidi)

| Tasti v  | eloci |                                             |                        |                    |                                      |  |                                   |
|----------|-------|---------------------------------------------|------------------------|--------------------|--------------------------------------|--|-----------------------------------|
| 1        |       | Firma tutto Importa terapie domici          |                        | niciliari Sospendi | iliari Sospendi Terapie Domiciliarie |  | Visualizza Report terapie recenti |
| 7        |       | Attiva Schen                                | na: Terapia Insulinica | [Umana Regolare]   | Attiva Schema: Tratt                 |  |                                   |
| <u>н</u> |       |                                             |                        |                    |                                      |  |                                   |
| т        |       |                                             |                        |                    |                                      |  |                                   |
| oia      | EV 0  | acidosi insulina<br>gg <mark>ELIMINA</mark> | •                      |                    |                                      |  | 00:00<br>4 ml/h                   |
|          | Chata | and and Theode                              | -                      |                    |                                      |  |                                   |

3) Si clicca sul nome della prescrizione, per RIMODULARE soluto, solvente, dose e orario di inizio.

| Chetoacidosi insulina<br>EV   0 gg   ELIMINA                                                                                                    |
|----------------------------------------------------------------------------------------------------|
| Chetoacidosi insulina (Perrelli Lutech) - Interazione tra farmaci rilevata al momento della prescrizione                                                                                                    |
| <ul> <li>Rimodula</li> <li>Soluto</li> <li>Soluto</li> <li>Soluto</li> <li>Chetoacidosi insulina</li> <li>Costante - 4 ml/h</li> <li>18-04-2019</li> <li>24:00</li> <li>Note</li> </ul>                                                                                                    |
| Storico     MC     Insulina Rapida     Insulina Rapida |
| I <b>farmaci</b> sono già inseriti di default (possono comunque essere eliminati <sup>I</sup> e inseriti altri <sup>⊕</sup> , bisogna inserire i<br>dosaggi.<br>La <b>velocità</b> è preconfigurata a 4 ml/h ma può essere modificata.<br>L <b>'orario</b> di inizio terapia è da inserire (di default riporta le 24:00).                                                                                                    |
| Confidential   Lutech © 2018 42                                                                                                    |

4) Come per la terapia insulinica, per la terapia dei fluidi si clicca sul nome della prescrizione, per RIMODULARE soluto, solvente, dose e orario di inizio.

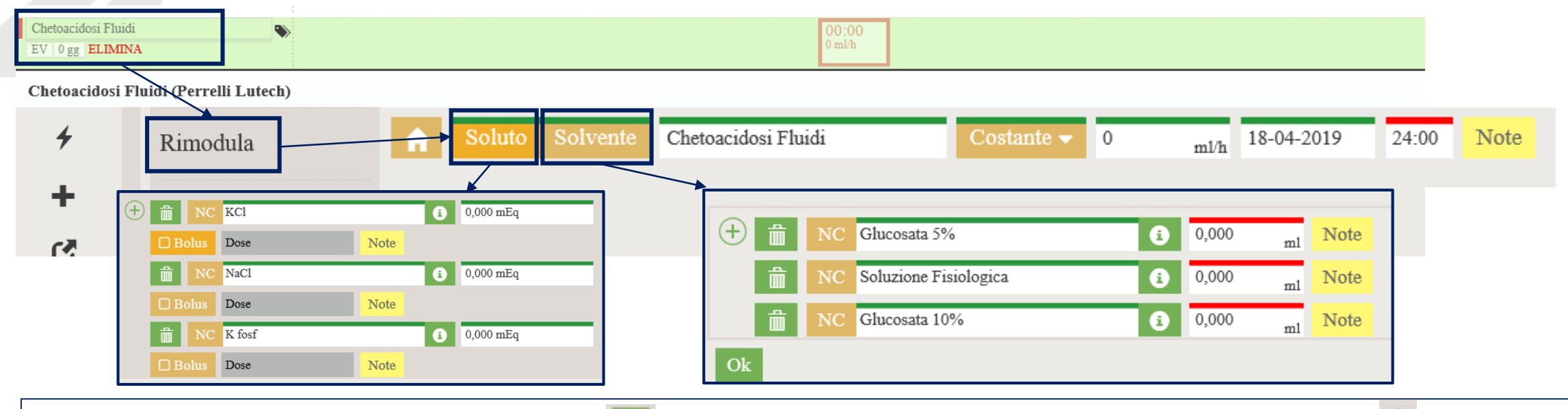

I **farmaci** sono già inseriti di default (bisogna eliminare 💼 quelli non in prescrizione, eventualmente se ne possono inserire altri 🕀 ) ed inserire i relativi **dosaggi**.

La **velocità** di inizio terapia è da inserire (di default riporta 0 ml/h). L'**orario** di inizio terapia è da inserire (di default riporta le 24:00).

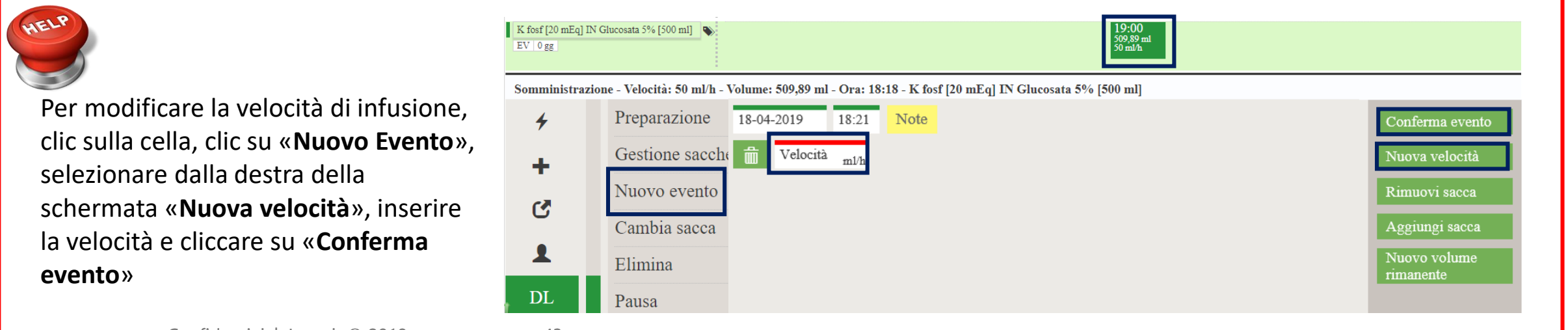

#### CONTINUA DOPO LA DIMISSIONE Importare la prescrizione dalla Terapia in LDO

Dal modulo di Terapia, tenendo premuto il tasto sinistro del 1) mouse sulle singole prescrizioni, è possibile attivare il selettore 🔳 .

Si selezionano, dunque, i farmaci che il paziente dovrà 2) continuare dopo la dimissione.

- Si clicca su Continua dopo la dimissione 3)
- Si firmano le terapie selezionate Firma selezionate 4)

r Vedi attive FUROSEMIDE . I 0 mm C+ DIBASE 10000UI 2.5 mg (10 ml) . IGOCCE ORALI SOLUZIONE] 🔳 👌 0 55 🕒 Al bisogno OS PARACETAMOLO, OXICODONE . CLORIDRATO 🔳 🕫 0 gg 🕞 3 THSEL Continua dopo la dimission Elimina appunt Seleziona tutto Deseleziona tutto 4 ÷ Firma Digitale 4" Documenti da femare 1 Paziente: 128 ANONIMO Terapia Richieste PACS Dimissione \* Documenti allegati Test Day Hospital Nº Cartella Clinica: LTCD403202 Tipo operazione: PRESCRIZIONE: TERAPIA GIORNALIERA Terapia: -- FUROSEMIDE - 1 g Via di somministrazione: OS Stai inserendo nuovi dati Schema  $\bigcirc$ 5 Lettera di dimissione 3 Prescrizioni ッ・ ·· = A · ③ · DL. · □ · B / U → x' X, @ @ [ ] [ **H H** Principio attivo / Farmaco Reale Posologia Via somm. Ora somm. Note furosemide 1 g 1% (100 ml) [os soluzione, soluzione 1 g 05 16:00; Settimanale (ogni 2 settimana/e di dibase 10000ui 2.5 mg (10 ml) [os soluzione] 12:00 Domenica) Dose: 25000 UI paracetamolo 325 mg + oxicodone cloridrato 10 mg [os 1 mg 05 Max: 4/die Ogni: 2h Se T>38 °C solido, compresse rivestite]

5) Nel campo «Prescrizioni» (modulo Lettera di Dimissione) è possibile importare direttamente le terapie selezionate al punto 2).

orale]